# Sage Symfonia ERP Handel Faktury walutowe

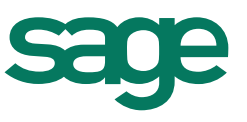

| 1   | Wstęp                                                                 | 2  |
|-----|-----------------------------------------------------------------------|----|
| 2   | Charakterystyka Faktur VAT walutowych                                 | 2  |
| 3   | Algorytmy wyliczeń                                                    | 3  |
| 3.1 | GDY PODATEK VAT WYLICZANY JEST NA PODSTAWIE WARTOŚCI NETTO W WALUCIE  | 3  |
| 3.2 | GDY PODATEK VAT WYLICZANY JEST NA PODSTAWIE WARTOŚCI BRUTTO W WALUCIE | 3  |
| 3.3 | OBLICZANIE DEKRETACJI                                                 | 4  |
| 3.4 | OBLICZANIE WARTOŚCI W ZALEŻNOŚCI OD METODY NALICZANIA PODATKU VAT     | 4  |
| 4   | Faktury VAT sprzedaży w walucie2                                      | 20 |
| 4.1 | DEFINICJA TYPU DOKUMENTU                                              | 20 |
| 4.2 | WYSTAWIANIE FAKTURY VAT W WALUCIE                                     | 20 |
| 4.3 | KORYGOWANIE KURSU DLA VAT                                             | 21 |
| 4.4 | ZMIANA KURSU DLA CIT/PIT                                              | 22 |
| 4.5 | PREZENTACJA FAKTUR VAT W WALUCIE W KARTOTECE I NA ZESTAWIENIACH2      | 22 |
| 5   | Faktury VAT zakupu w walucie2                                         | 23 |
| 5.1 | DEFINICJA TYPU DOKUMENTU                                              | 23 |
| 5.2 | WYSTAWIANIE FAKTURY VAT ZAKUPU W WALUCIE                              | 24 |
| 5.3 | KORYGOWANIE KURSU DLA VAT                                             | 25 |
| 5.4 | ZMIANA KURSU DLA CIT/PIT                                              | 26 |
| 5.5 | PREZENTACJA FAKTUR VAT W WALUCIE W KARTOTECE I NA ZESTAWIENIACH2      | 26 |

# 1 Wstęp

W związku ze zmianami w Ustawie Prawo Dewizowe zezwalającymi na dokonywanie w kraju transakcji powodujących rozliczenia w walutach obcych bez konieczności ubiegania się o indywidualne zezwolenie dewizowe, w module Handel jest możliwość wystawiania faktur walutowych opodatkowanych podatkiem VAT. Funkcjonalność ta dotyczy zarówno zakupów jak i sprzedaży. Poniższy dokument przedstawia sposób działania tej funkcjonalności oraz zastosowane algorytmy przeliczeń wartości w walutach obcych na walutę PLN i wyliczenia kwoty podatku VAT.

# 2 Charakterystyka Faktur VAT walutowych

Specyfika tego typu transakcji wymaga innego przeliczania wartości walutowych na potrzeby podatku VAT, a innego na potrzeby podatku dochodowego. Dlatego też wystawiając Fakturę VAT w walucie można podać dwa odrębne kursy waluty:

- "dla VAT" ten kurs jest wykorzystywany do obliczenia kwoty podatku VAT oraz wartości prezentowanych w rejestrze VAT. Program domyślnie podpowiada ten kurs na podstawie daty wystawienia dokumentu (jeśli jest to dokument sprzedaży) lub daty dokumentu obcego (jeśli jest to dokument zakupu).
- "CIT/PIT" ten kurs jest zapisywany wraz z rozrachunkiem dotyczącym dokumentu, ponadto:
  - <u>W dokumencie sprzedaży</u> jest wykorzystywany do obliczenia przychodu ze sprzedaży i zadekretowania wartości przychodu i rozrachunku. Program domyślnie podpowiada ten kurs na podstawie daty sprzedaży dokumentu.
  - <u>W dokumencie zakupu</u> jest wykorzystywany do obliczenia kosztu zakupu i zadekretowania wartości kosztu i rozrachunku. Program domyślnie podpowiada ten kurs na podstawie daty dokumentu obcego.

Z tego też powodu w dekretacji mogą powstać różnice pomiędzy stronami zapisu wyrażonego w walucie PLN. Różnica ta jest księgowana na konto specjalne wskazane w ustawieniach modułu Finanse i Księgowość, po przesłaniu dokumentu do tego modułu. W module Handel zapis w walucie PLN widnieje jako niezbilansowany.

Ponieważ przepisy wymagają, aby podatek VAT wykazywać zawsze w walucie PLN, podsumowanie faktur VAT w walucie prezentuje wartość netto oraz wartość brutto wyrażone w walucie obcej, natomiast kwotę podatku VAT w walucie PLN. W rejestrze VAT wartości są prezentowane wyłącznie w walucie PLN.

# 3 Algorytmy wyliczeń

# 3.1 Gdy podatek VAT wyliczany jest na podstawie wartości netto w walucie

Gdy dokument jest wystawiany na podstawie cen netto, podstawą do naliczenia podatku VAT staje się równowartość wartości netto walutowej w walucie PLN, obliczoną na podstawie kursu "**dla VAT**". W związku tym wykonywane są działania zgodnie z poniższym schematem:

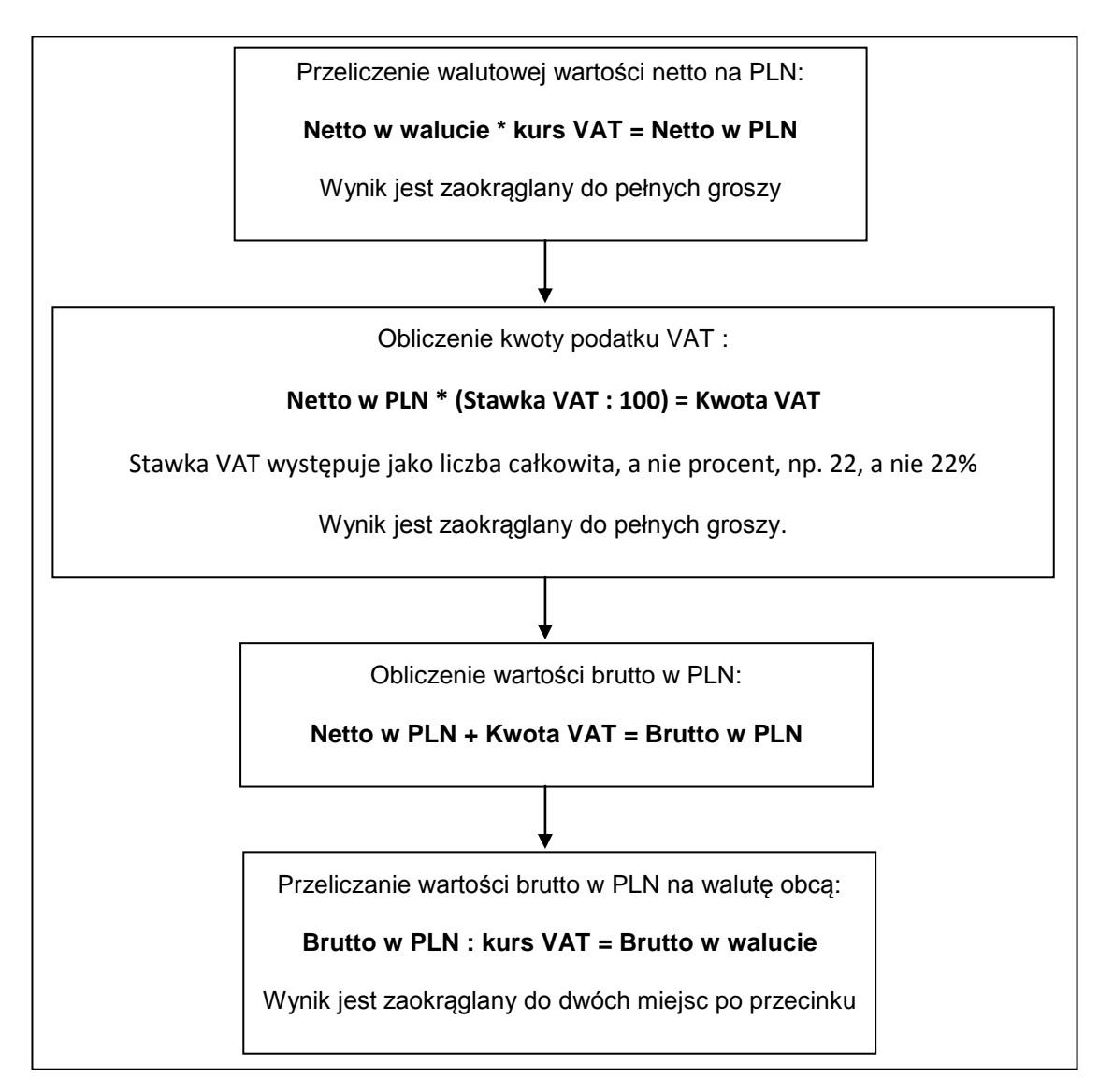

# 3.2 Gdy podatek VAT wyliczany jest na podstawie wartości brutto w walucie

Gdy dokument jest wystawiany na podstawie cen brutto, podstawą do naliczenia podatku VAT staje się równowartość wartości brutto walutowej w walucie PLN obliczona na podstawie kursu "**dla VAT**". Kwota podatku VAT obliczana jest zgodnie ze wzorem określonym w § 8 ust 1 pkt. 2 Rozporządzenia Ministra Finansów z dn. 28.11.2008 r. w sprawie zwrotu podatku niektórym podatnikom, wystawiania faktur, sposobu ich przechowywania oraz listy towarów i usług, do których nie mają zastosowania zwolnienia od podatku od towarów i usługi. W związku tym wykonywane są działania zgodnie z poniższym schematem:

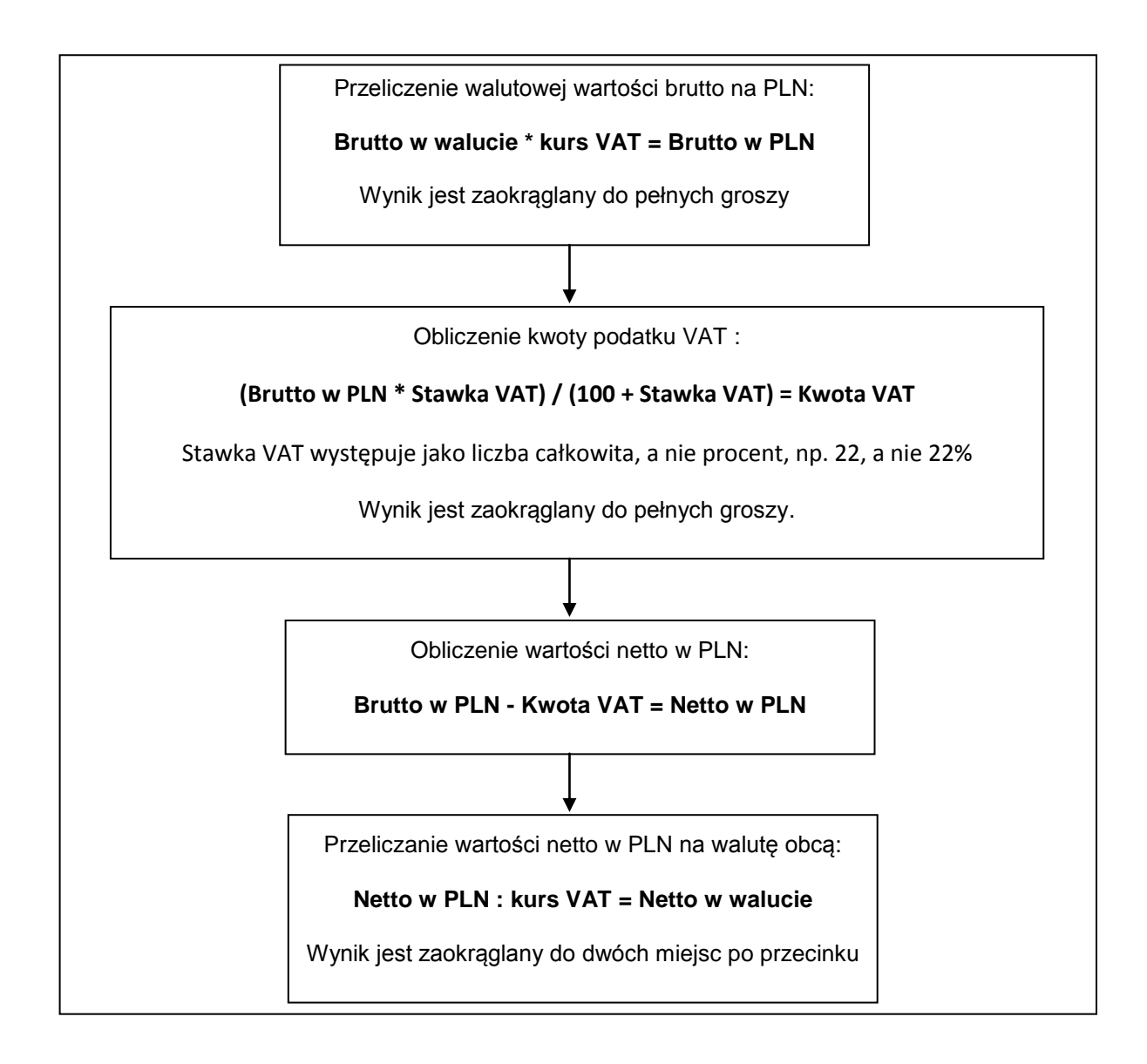

# 3.3 Obliczanie dekretacji

Kwota podatku VAT w PLN jest zawsze przepisywana do dekretu z dokumentu, natomiast jej równowartość w walucie obcej jest wyliczana jako różnica między wartością brutto w walucie i wartością netto w walucie.

#### Brutto w walucie - Netto w walucie = Kwota VAT w walucie

Wartości netto i brutto w PLN są wyliczane jako iloczyny tych wartości w walucie i kursu "CIT/PIT".

#### Netto w walucie \* kurs CIT/PIT = netto w PLN Brutto w walucie \* kurs CIT/PIT = brutto w PLN

# 3.4 Obliczanie wartości w zależności od metody naliczania podatku VAT

Podatek VAT podczas wystawiania faktury VAT może być naliczany jedną z dwóch poniższych metod:

- jako suma kwot cząstkowych pochodzących z poszczególnych pozycji (metoda sumaryczna),
- jako iloczyn całkowitej wartości sprzedaży i stawki VAT (metoda iloczynowa).
- Ponadto podczas wystawienia faktury korygującej również występują dwie metody naliczania podatku VAT: – korekta liczona jest jak typowy dokument VAT (metoda wg zasad ogólnych),
  - korekta liczona jest jako różnica między dokumentem poprawnym a oryginalnym (metoda różnicowa).

Metody te są ustawiane w parametrach pracy systemu (menu Ustawienia\ Firma \ Parametry pracy\ Zasady obliczeń).

Poniżej zostało opisane, w jaki sposób obliczane są wartości netto, brutto i VAT wg każdej z tych metod oraz jakie różnice mogą wystąpić w obliczeniach tych wartości w zależności od przyjętej metody.

## 3.4.1 Podatek VAT naliczany metodą sumaryczną

Gdy podatek VAT jest obliczany, jako suma kwot cząstkowych pochodzących z poszczególnych pozycji, to obliczenia przedstawione w pkt. 3.1 oraz 3.2 wykonywane są oddzielnie dla każdej pozycji dokumentu, a następnie sumowane są poszczególne wartości w ramach poszczególnych stawek podatku VAT, oddzielnie: wartość netto w walucie, wartość netto w PLN, kwota podatku VAT, wartość brutto w walucie i wartość brutto w PLN. W konsekwencji łączna wartość netto lub brutto dokumentu w PLN może różnić się od iloczynu łącznej wartości netto lub brutto w walucie obcej i kursu VAT. Jednocześnie może powstać różnica między dekretacją wartości netto i brutto w PLN a podsumowaniem dokumentu, przy założeniu, że oba kursy (VAT oraz CIT/PIT) są równe. Wynika to z algorytmów opisanych w pkt.3.3.

## 3.4.1.1.1 Przykład:

Wystawiono fakturę w euro według cen netto podając jako kurs dla VAT oraz CIT/PIT: 3,8843 zł:

| Lp. | Nazwa towaru/usługi | llość | j.m. | Cena jednostkowa netto | Stawka VAT | Wartość<br>netto |
|-----|---------------------|-------|------|------------------------|------------|------------------|
| 1.  | Towar A             | 1     | szt  | 5400,40 EUR            | 22%        | 5400,40 EUR      |
| 2.  | Towar B             | 1     | szt  | 61,98 EUR              | 22%        | 61,98 EUR        |
| 3.  | Towar C             | 1     | szt  | 114,07 EUR             | 7%         | 114,07 EUR       |

#### Podsumowanie dokumentu w walucie oryginalnej:

| Stawka VAT | Wartość netto | Kwota VAT   | Wartość brutto |
|------------|---------------|-------------|----------------|
| 22%        | 5462,38 EUR   | 4667,86 PLN | 6664,11 EUR    |
| 7%         | 114,07 EUR    | 31,02 PLN   | 122,06 EUR     |
| RAZEM      | 5576,45 EUR   | 4698,88 PLN | 6786,17 EUR    |

#### Podsumowanie w PLN:

| Stawka VAT | Wartość netto | Kwota VAT   | Wartość brutto |
|------------|---------------|-------------|----------------|
| 22%        | 21217,52 PLN  | 4667,86 PLN | 25885,38 PLN   |
| 7%         | 443,08 PLN    | 31,02 PLN   | 474,10 PLN     |
| RAZEM      | 21660,60 PLN  | 4698,88 PLN | 26359,48 PLN   |

#### UWAGA:

Podsumowanie wartości brutto w PLN (26 359,48 PLN) różni się od iloczynu wartości brutto w EUR i kursu (6 786,17 EUR x 3,8843 PLN = 26 359,52 PLN). Powody są dwa:

- po pierwsze: wartość brutto w EUR w tym wypadku jest wyliczana, jako iloraz wartości brutto w PLN i kursu i odwrotne działanie daje inny wynik.
- po drugie: wartość brutto w EUR w podsumowaniu dokumentu wynika z sumowania wartości brutto w PLN z poszczególnych pozycji dokumentu.

# 3.4.1.1.2 Obliczenie wartości netto, VAT i brutto w pozycjach

#### Przeliczono wartość netto w EUR na PLN

| Lp. | Wartość netto w_<br>EUR | ➤ Wartość netto w PLN                   |
|-----|-------------------------|-----------------------------------------|
| 1.  | 5400,40 EUR             | 5400,40 EUR * 3,8843 PLN = 20976,77 PLN |
| 2.  | 61,98 EUR               | 61,98 EUR * 3,8843 PLN = 240,75 PLN     |
| 3.  | 114,07 EUR              | 114,07 EUR * 3,8843 PLN = 443,08 PLN    |

#### Obliczono kwoty podatku VAT

| Lp. | Stawka VAT | Wartość netto w<br>EUR | Wartość netto w<br>PLN - | Kwota podatku VAT                     |
|-----|------------|------------------------|--------------------------|---------------------------------------|
| 1.  | 22%        | 5400,40 EUR            | 20976,77 PLN             | 20976,77 PLN * (22/100) = 4614,89 PLN |
| 2.  | 22%        | 61,98 EUR              | 240,75 PLN               | 240,75 PLN * (22/100)= 52,97 PLN      |
| 3.  | 7%         | 114,07 EUR             | 446,08 PLN               | 443,08 PLN * (7/100)= 31,02 PLN       |

#### Obliczono wartość brutto w PLN

| Lp. | Stawka<br>VAT | Wartość netto<br>w EUR | Wartość netto w<br>PLN | Kwota podatku<br>VAT | ► Wartość brutto w PLN                    |
|-----|---------------|------------------------|------------------------|----------------------|-------------------------------------------|
| 1.  | 22%           | 5400,40 EUR            | 20976,77 PLN           | 4614,89 PLN          | 20976,77 PLN + 4614,89 PLN = 22591,66 PLN |
| 2.  | 22%           | 61,98 EUR              | 240,75 PLN             | 52,97 PLN            | 240,75 PLN + 52,97 PLN = 293,72 PLN       |
| 3.  | 7%            | 114,07 EUR             | 446,08 PLN             | 31,02 PLN            | 443,08 PLN + 31,02 PLN= 474,10 PLN        |

#### Przeliczono wartość brutto w PLN na EUR

| Lp. | Stawka<br>VAT | Wartość netto<br>w EUR | Wartość netto<br>w PLN | Kwota podatku<br>VAT | Wartość brutto w<br>PLN - | ► Wartość brutto w EUR                  |
|-----|---------------|------------------------|------------------------|----------------------|---------------------------|-----------------------------------------|
| 1.  | 22%           | 5400,40 EUR            | 20976,77 PLN           | 4614,89 PLN          | 22591,66 PLN              | 22591,66 PLN : 3,8843 PLN = 6588,49 EUR |
| 2.  | 22%           | 61,98 EUR              | 240,75 PLN             | 52,97 PLN            | 293,72 PLN                | 293,72 PLN : 3,8843 PLN = 75,62 EUR     |
| 3.  | 7%            | 114,07 EUR             | 446,08 PLN             | 31,02 PLN            | 474,10 PLN                | 474,10 PLN : 3,8843 PLN = 122,06 EUR    |

# 3.4.1.1.3 Obliczenie podsumowania dokumentu

| W | EU | R |
|---|----|---|
|   |    |   |

| Stawka<br>VAT | Wartość netto                         | Kwota VAT                             | Wartość brutto                        |
|---------------|---------------------------------------|---------------------------------------|---------------------------------------|
| 22%           | 5400,40 EUR + 61,98 EUR = 5462,38 EUR | 4614,89 PLN + 52,97 PLN = 4667,86 PLN | 6588,49 EUR + 75,62 EUR = 6664,11 EUR |
| 7%            | 114,07 EUR                            | 31,02 PLN                             | 122,06 EUR                            |
| RAZEM         | 5576,45 EUR                           | 4698,88 PLN                           | 8786,17 EUR                           |

#### W PLN

| Stawka<br>VAT | Wartość netto                            | Kwota VAT   | Wartość brutto                           |
|---------------|------------------------------------------|-------------|------------------------------------------|
| 22%           | 20976,77 PLN + 240,75 PLN = 21217,52 PLN | 4667,86 PLN | 22591,66 PLN + 293,72 PLN = 25885,38 PLN |
| 7%            | 443,08 PLN                               | 31,02 PLN   | 474,10 PLN                               |
| RAZEM         | 21660,60 PLN                             | 4698,88 PLN | 26359,48 PLN                             |

#### 3.4.1.1.4 Obliczenie dekretacji tego dokumentu

Wartość netto i wartość brutto w PLN w dekretacji są zawsze obliczane, jako iloczyn tych wartości w walucie oraz kursu "CIT/PIT", a VAT w PLN jest przepisywany z dokumentu.

### Dekretacja w EUR:

|       | Strona MA                             | Strona WN   |        |
|-------|---------------------------------------|-------------|--------|
| Netto | 5576,45 EUR                           | 6786,17 EUR | Brutto |
| VAT   | 6786,17 EUR -5576,45 EUR= 1209,72 EUR |             |        |
|       | 6786,17 EUR                           | 6786,17 EUR | Suma   |

#### Dekretacja w PLN:

|        | Strona WN                               | Strona MA                               |       |  |
|--------|-----------------------------------------|-----------------------------------------|-------|--|
| Brutto | 6786,17 EUR * 3,8843 PLN = 26359,52 PLN | 5576,45 EUR * 3,8843 PLN = 21660,60 PLN | Netto |  |
|        |                                         | 4698,88 PLN                             | VAT   |  |
| Suma   | 26359,52 PLN                            | 26359,48 PLN                            |       |  |

Różnica 0,04 PLN po przesłaniu dokumentu do modułu Finanse i Księgowość zostanie zaksięgowana na konto specjalne.

#### 3.4.2 Podatek VAT naliczany metodą iloczynową

Gdy podatek VAT jest obliczany, jako iloczyn całkowitej wartości sprzedaży i stawki VAT, to obliczenia przedstawione w pkt. 3.1 oraz 3.2 wykonywane są tylko dla podsumowania dokumentu. Natomiast wyniki tych obliczeń w poszczególnych pozycjach są wartościami orientacyjnymi. W konsekwencji suma wartości z poszczególnych pozycji może różnić się od podsumowania dokumentu. Jednocześnie może powstać różnica między dekretacją wartości netto i brutto w PLN a podsumowaniem dokumentu, przy założeniu, że oba kursy (VAT oraz CIT/PIT) są równe. Wynika to z algorytmu opisanego w pkt.3.3.

## 3.4.2.1.1 Przykład:

| Lp. | Nazwa towaru/usługi | llość | j.m. | Cena jednostkowa netto | Stawka VAT | Wartość<br>netto |
|-----|---------------------|-------|------|------------------------|------------|------------------|
| 1.  | Towar A             | 1     | szt  | 5400,40 EUR            | 22%        | 5400,40 EUR      |
| 2.  | Towar B             | 1     | szt  | 61,98 EUR              | 22%        | 61,98 EUR        |
| 3.  | Towar C             | 1     | szt  | 114,07 EUR             | 7%         | 114,07 EUR       |

#### Wystawiono fakturę w euro według cen netto podając, jako kurs dla VAT oraz CIT/PIT: 3,8843 zł:

#### Podsumowanie dokumentu w walucie orvginalnej:

| Stawka VAT | Wartość netto | Kwota VAT   | Wartość brutto |
|------------|---------------|-------------|----------------|
| 22%        | 5462,38 EUR   | 4667,85 PLN | 6664,10 EUR    |
| 7%         | 114,07 EUR    | 31,02 PLN   | 122,06 EUR     |
| RAZEM      | 5576,45 EUR   | 4698,87 PLN | 6786,16 EUR    |

#### Podsumowanie dokumentu w walucie PLN:

| Stawka VAT | Wartość netto | Kwota VAT   | Wartość brutto |
|------------|---------------|-------------|----------------|
| 22%        | 21217,52 PLN  | 4667,85 PLN | 25885,37 PLN   |
| 7%         | 443,08 PLN    | 31,02 PLN   | 474,10 PLN     |
| RAZEM      | 21660,60 PLN  | 4698,87 PLN | 26359,47 PLN   |

#### UWAGA:

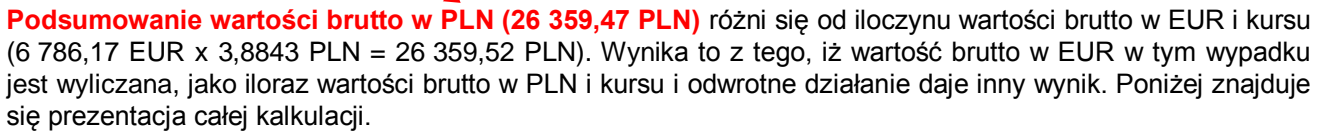

# 3.4.2.1.2 Obliczenie podsumowania dokumentu

#### Zsumowano wartości netto w EUR w poszczególnych stawkach VAT

| Stawka VAT | Wartość netto w EUR                  |
|------------|--------------------------------------|
| 22%        | 5400,40 EUR + 61,98 EUR= 5462,38 EUR |
| 7%         | 114,07 EUR                           |
| Razem      | 5576,45 EUR                          |
|            | /                                    |

#### Przeliczono wartość netto w EUR na PLN

| 22%   | 5462,38 EUR | 5462,38 EUR * 3,8843 PLN = 21217,52 PLN |
|-------|-------------|-----------------------------------------|
| 7%    | 114,07 EUR  | 114,07 EUR * 3,8843 PLN = 443,08 PLN    |
| Razem | 5576,45 EUR | 21660,60 PLN                            |

#### Obliczono kwoty podatku VAT

| Stawka VAT | Wartość netto w<br>EUR | Wartość netto w<br>PLN — | Kwota podatku VAT                     |
|------------|------------------------|--------------------------|---------------------------------------|
| 22%        | 5462,38 EUR            | 21217,52 PLN             | 21217,52 PLN * (22/100) = 4667,85 PLN |
| 7%         | 114,07 EUR             | 446,08 PLN               | 443,08 PLN * (7/100) = 31,02 PLN      |
| Razem      | 5576,45 EUR            | 21660,60 PLN             | 4698,87 PLN                           |

#### Obliczono wartość brutto w PLN

|                                           | -                    |                        |                        |               |  |  |  |  |
|-------------------------------------------|----------------------|------------------------|------------------------|---------------|--|--|--|--|
| → Wartość brutto w PLN                    | Kwota podatku<br>VAT | Wartość netto w<br>PLN | Wartość netto<br>w EUR | Stawka<br>VAT |  |  |  |  |
| 21217,52 PLN + 4667,85 PLN = 25885,37 PLN | 4667,85 PLN          | 21217,52 PLN           | 5462,38 EUR            | 22%           |  |  |  |  |
| 443,08 PLN + 31,02 PLN= 474,10 PLN        | 31,02 PLN            | 446,08 PLN             | 114,07 EUR             | 7%            |  |  |  |  |
| 26359,47 PLN                              | 4698,87 PLN          | 21660,60 PLN           | 5576,45 EUR            | Razem         |  |  |  |  |

#### Przeliczono wartość brutto w PLN na EUR

| Stawka<br>VAT | Wartość netto<br>w EUR | Wartość netto<br>w PLN | Kwota podatku<br>VAT | Wartość brutto w<br>PLN – | → Wartość brutto w EUR                  |
|---------------|------------------------|------------------------|----------------------|---------------------------|-----------------------------------------|
| 22%           | 5462,38 EUR            | 21217,52 PLN           | 4667,85 PLN          | 25885,37 PLN              | 25885,37 PLN : 3,8843 PLN = 6664,10 EUR |
| 7%            | 114,07 EUR             | 446,08 PLN             | 31,02 PLN            | 474,10 PLN                | 474,10 PLN : 3,8843 PLN = 122,06 EUR    |
| Razem         | 5576,45 EUR            | 21660,60 PLN           | 4698,87 PLN          | 26359,47 PLN              | 6786,16 EUR                             |

#### 3.4.2.1.3 Obliczenie dekretacji tego dokumentu

Wartość netto i wartość brutto w PLN w dekretacji są zawsze obliczane, jako iloczyn tych wartości w walucie oraz kursu "**CIT/PIT**" a VAT w PLN jest przepisywany z dokumentu.

#### Dekretacja w EUR:

| Stron  | a WN        | Strona MA                             |       |
|--------|-------------|---------------------------------------|-------|
| Brutto | 6786,16 EUR | 5576,45 EUR                           | Netto |
|        |             | 6786,16 EUR -5576,45 EUR= 1209,71 EUR | VAT   |
| Suma   | 6786,16 EUR | 6786,16 EUR                           |       |

#### Dekretacja w PLN:

|       | Strona MA                               | Strona WN                               |        |
|-------|-----------------------------------------|-----------------------------------------|--------|
| Netto | 5576,45 EUR * 3,8843 PLN = 21660,60 PLN | 6786,16 EUR * 3,8843 PLN = 26359,48 PLN | Brutto |
| VAT   | 4698,87 PLN                             |                                         |        |
|       | 26359,47 PLN                            | 26359,48 PLN                            | Suma   |

Różnica 0,01 PLN po przesłaniu dokumentu do modułu Finanse i Księgowość zostanie zaksięgowana na konto specjalne.

# 3.4.3 Korekta podatku VAT wg zasad ogólnych

W tej metodzie obliczana jest różnica między wartością stanowiącą podstawę opodatkowania (np. wartością netto) sprzed korekty i po korekcie. Następnie od tej kwoty obliczana jest kwota podatku VAT.

# 3.4.3.1.1 Przykład:

| Lp.   | Nazwa<br>towaru/usługi | llość | j.m.  | Cena<br>jednostkowa<br>netto | Stawka VAT  | Wartość netto | Kwota VAT   | Wartość<br>brutto |
|-------|------------------------|-------|-------|------------------------------|-------------|---------------|-------------|-------------------|
| 1.    | Towar A                | 1     | szt   | 5400,40 EUR                  | 22%         | 5400,40 EUR   | 4614,89 PLN | 6588,49 EUR       |
| 2.    | Towar B                | 1     | szt   | 61,98 EUR                    | 22%         | 61,98 EUR     | 52,97 PLN   | 75,62 EUR         |
| 3.    | Towar C                | 1     | szt   | 114,07 EUR                   | 7%          | 114,07 EUR    | 31,02 PLN   | 122,06 EUR        |
|       |                        |       | Razem | X                            | 5576,45 EUR | 4698,88 PLN   | 6789,17 EUR |                   |
| W tym |                        |       |       |                              | 22%         | 5462,38 EUR   | 4667,86 PLN | 6664,11 EUR       |
|       |                        |       |       |                              | 7%          | 114,07 EUR    | 31,02 PLN   | 122,06 EUR        |

Wystawiono fakturę w euro według cen netto podając, jako kurs dla VAT oraz CIT/PIT: 3,8843 zł:

#### Następnie wystawiono korektę poprawiając kurs z 3,8843 zł na 3,8834 zł:

| Lp. | Nazwa<br>towaru/usługi | llość | j.m. | Cena<br>jednostkowa<br>netto | Stawka VAT | Wartość netto   | Kwota VAT | Wartość<br>brutto |
|-----|------------------------|-------|------|------------------------------|------------|-----------------|-----------|-------------------|
| 1.  | Towar A                | 1     | szt  | 5400,40 EUR                  | 22%        | 0,00 EUR        | -1,07 PLN | 0,00 EUR          |
| 2.  | Towar B                | 1     | szt  | 61,98 EUR                    | 22%        | 0,00 EUR        | -0,01 PLN | 0,00 EUR          |
| 3.  | Towar C                | 1     | szt  | 114,07 EUR                   | 7%         | 0,00 EUR        | -0,01 PLN | 0,00 EUR          |
|     | Razem                  |       |      |                              |            | 0,00 <b>EUR</b> | -1,09 PLN | 0,00 EUR          |
|     | W tym                  |       |      |                              |            | 0,00 EUR        | -1,08 PLN | 0,00 EUR          |
|     |                        |       |      |                              |            | 0,00 EUR        | -0,01 PLN | 0,00 EUR          |

Podsumowanie w PLN:

| Stawka VAT | Wartość netto | Kwota VAT | Wartość brutto |
|------------|---------------|-----------|----------------|
| 22%        | -4,92 PLN     | -1,08 PLN | -6,00 PLN      |
| 7%         | -0,10 PLN     | -0,01 PLN | -0,11 PLN      |
| RAZEM      | -5,02 PLN     | -1,09 PLN | -6,11 PLN      |

#### UWAGA:

Przy tego typu korektach wartość brutto korekty w PLN (-6,11 PLN) nie będzie równa wartości rozrachunku w PLN (0,00 EUR x 3,8834 = 0,00 PLN), nawet jeśli kursy VAT i CIT/PIT są równe.

Poniżej znajduje się prezentacja całej kalkulacji.

# 3.4.3.1.2 Obliczenie wartości netto, VAT i brutto w pozycjach

| Lp. | Wartość netto<br>w EUR | Wartość netto w PLN sprzed<br>korekty      | Wartość netto w PLN po<br>► korekcie ─     | Korekta wartości netto w PLN               |  |  |
|-----|------------------------|--------------------------------------------|--------------------------------------------|--------------------------------------------|--|--|
| 1.  | 5400,40 EUR            | 5400,40 EUR * 3,8843 PLN =<br>20976,77 PLN | 5400,40 EUR * 3,8834 PLN =<br>20971,91 PLN | 20971,91 PLN - 20976,77 PLN = -4,86<br>PLN |  |  |
| 2.  | 61,98 EUR              | 61,98 EUR * 3,8843 PLN = 240,75<br>PLN     | 61,98 EUR * 3,8834 PLN =<br>240,69 PLN     | 240,69 PLN - 240,75 PLN = -0,06 PLN        |  |  |
| 3.  | 114,07 EUR             | 114,07 EUR * 3,8843 PLN = 443,08<br>PLN    | 114,07 EUR * 3,8834 PLN =<br>442,98 PLN    | 442,98 PLN - 443,08 PLN = -0,10 PLN        |  |  |

#### Obliczono korektę wartości netto w PLN

#### Obliczono korektę kwoty podatku VAT

| Lp. | Stawka VAT | Korekta<br>wartości netto<br>w PLN — | Korekta kwoty podatku VAT<br>➔   |
|-----|------------|--------------------------------------|----------------------------------|
| 1.  | 22%        | -4,86 PLN                            | -4,86 PLN * (22/100) = -1,07 PLN |
| 2.  | 22%        | -0,06 PLN                            | -0,06 PLN * (22/100)= -0,01 PLN  |
| 3.  | 7%         | -0,10 PLN                            | -0,10 PLN * (7/100)= -0,01 PLN   |

## Obliczono korektę wartości brutto w PLN

| Lp. | Stawka<br>VAT | Korekta<br>wartości netto<br>w PLN | Korekta kwoty<br>podatku VAT — | • | Korekta wartości brutto w PLN       |
|-----|---------------|------------------------------------|--------------------------------|---|-------------------------------------|
| 1.  | 22%           | -4,86 PLN                          | -1,07 PLN                      |   | -4,86 PLN + (-1,07) PLN = -5,93 PLN |
| 2.  | 22%           | -0,06 PLN                          | -0,06 PLN                      |   | -0,06 PLN + (-0,06) PLN = -0,07 PLN |
| 3.  | 7%            | -0,10 PLN                          | -0,10 PLN                      |   | -0,10 PLN + (-0,10) PLN= -0,11 PLN  |

#### Obliczono korektę wartości brutto w EUR

| Lp. | Wartość brutto w EUR sprzed korekty     | ➡ Wartość brutto w EUR po korekcie —                       | Korekta wartości brutto w EUR        |
|-----|-----------------------------------------|------------------------------------------------------------|--------------------------------------|
| 1.  | 25591,66 PLN : 3,8843 PLN = 6588,49 EUR | (25591,66 PLN + (-5,93 PLN)) : 3,8834<br>PLN = 6588,49 EUR | 6588,49 EUR - 6588,49 EUR = 0,00 EUR |
| 2.  | 293,72 PLN : 3,8843 PLN = 75,62 EUR     | (293,72 PLN + (-0,07 PLN)) : 3,8834 PLN<br>= 75,6 EUR      | 75,62 EUR – 75,62 EUR = 0,00 PLN     |
| 3.  | 474,10 PLN : 3,8843 PLN = 122,06 EUR    | (474,10 PLN + (-0,11 PLN)) : 3,8834 PLN<br>= 122,06 EUR    | 122,06 EUR – 122,06 EUR = 0,00 EUR   |

# 3.4.3.1.3 Obliczenie podsumowania dokumentu korekty

#### W EUR

| Stawka<br>VAT | Wartość netto                  | Kwota VAT                          | Wartość brutto                 |  |
|---------------|--------------------------------|------------------------------------|--------------------------------|--|
| 22%           | 0,00 EUR + 0,00 EUR = 0,00 EUR | -1,07 PLN + (-0,01 PLN)= -1,08 PLN | 0,00 EUR + 0,00 EUR = 0,00 EUR |  |
| 7%            | 0,00 EUR                       | -0,01 PLN                          | 0,00 EUR                       |  |
| RAZEM         | 0,00 EUR                       | -1,09 PLN                          | 0,00 EUR                       |  |

#### W PLN

| Stawka<br>VAT | Wartość netto                       | Kwota VAT | Wartość brutto                      |
|---------------|-------------------------------------|-----------|-------------------------------------|
| 22%           | -4,86 PLN + (-0,06 PLN) = -4,92 PLN | -1,08 PLN | -5,93 PLN + (-0,07 PLN) = -6,00 PLN |
| 7%            | -0,10 PLN                           | -0,01 PLN | -0,11 PLN                           |
| RAZEM         | -5,02 PLN                           | -1,09 PLN | -6,11 PLN                           |

#### 3.4.3.1.4 Obliczenie dekretacji tego dokumentu

Wartość netto i wartość brutto w PLN w dekretacji są zawsze obliczane, jako iloczyn tych wartości w walucie oraz kursu "**CIT/PIT**", a VAT w PLN jest przepisywany z dokumentu. Zakładając, że kurs "**dla VAT**" po korekcie jest taki sam jak kurs "**CIT/PIT**" i oba wynoszą 3,8834 PLN, dekretacja będzie wyglądać następująco:

#### Dekretacja w EUR:

|       | Strona MA                   | Strona WN     |        |  |  |
|-------|-----------------------------|---------------|--------|--|--|
| Netto | 0,00 EUR                    | 0,00 EUR      | Brutto |  |  |
| VAT   | 0,00 EUR -0,00 EUR= 0,00EUR |               |        |  |  |
|       | 0,00 EUR                    | Suma 0,00 EUR |        |  |  |

#### Dekretacja w PLN:

|        | Strona WN                          | Strona MA                        |       |  |
|--------|------------------------------------|----------------------------------|-------|--|
| Brutto | -0,01 EUR * 3,8834 PLN = -0,04 PLN | 0,00 EUR * 3,8834 PLN = 0,00 PLN | Netto |  |
|        |                                    | -1,09 PLN                        | VAT   |  |
| Suma   | -0,04 PLN                          | -1,09 PLN                        |       |  |

Różnica 1,05 PLN po przesłaniu dokumentu do modułu Finanse i Księgowość zostanie zaksięgowana na konto specjalne.

# 3.4.4 Korekta podatku VAT metodą różnicową

W tej metodzie obliczana jest różnica między każdą wartością dokumentu sprzed korekty i po korekcie.

#### 3.4.4.1.1 Przykład:

Wystawiono fakturę w euro według cen netto podając, jako kurs dla VAT oraz CIT/PIT: 3,8843 zł:

| Lp. | Nazwa<br>towaru/usługi | llość | j.m. | Cena<br>jednostkowa<br>netto | Stawka VAT | Wartość netto | Kwota VAT   | Wartość<br>brutto |
|-----|------------------------|-------|------|------------------------------|------------|---------------|-------------|-------------------|
| 1.  | Towar A                | 1     | szt  | 5400,40 EUR                  | 22%        | 5400,40 EUR   | 4614,89 PLN | 6588,49 EUR       |
| 2.  | Towar B                | 1     | szt  | 61,98 EUR                    | 22%        | 61,98 EUR     | 52,97 PLN   | 75,62 EUR         |
| 3.  | Towar C                | 1     | szt  | 114,07 EUR                   | 7%         | 114,07 EUR    | 31,02 PLN   | 122,06 EUR        |
|     | Razem                  |       |      |                              |            | 5576,45 EUR   | 4698,88 PLN | 6789,17 EUR       |
|     | W tym                  |       |      |                              |            | 5462,38 EUR   | 4667,86 PLN | 6664,11 EUR       |
|     |                        |       |      |                              |            | 114,07 EUR    | 31,02 PLN   | 122,06 EUR        |

#### Następnie wystawiono korektę poprawiając kurs z 3,8843 zł na 3,8834 zł:

| Lp.   | Nazwa<br>towaru/usługi | llość | j.m. | Cena<br>jednostkowa<br>netto | Stawka VAT | Wartość netto   | Kwota VAT | Wartość<br>brutto |
|-------|------------------------|-------|------|------------------------------|------------|-----------------|-----------|-------------------|
| 1.    | Towar A                | 1     | szt  | 5400,40 EUR                  | 22%        | 0,00 EUR        | -1,07 PLN | 0,00 EUR          |
| 2.    | Towar B                | 1     | szt  | 61,98 EUR                    | 22%        | 0,00 EUR        | -0,02 PLN | -0,01EUR          |
| 3.    | Towar C                | 1     | szt  | 114,07 EUR                   | 7%         | 0,00 EUR        | -0,01 PLN | 0,00 EUR          |
|       | Razem                  |       |      |                              |            | 0,00 <b>EUR</b> | -1,10 PLN | -0,01 EUR         |
| W tym |                        |       |      |                              | 22%        | 0,00 EUR        | -1,09 PLN | -0,01EUR          |
|       |                        |       |      |                              | 7%         | 0,00 EUR        | -0,01 PLN | 0,00 EUR          |

#### Podsumowanie w PLN:

| Stawka VAT | Wartość netto | Kwota VAT | Wartość brutto |
|------------|---------------|-----------|----------------|
| 22%        | -4,92 PLN     | -1,09 PLN | -6,01 PLN      |
| 7%         | -0,10 PLN     | -0,01 PLN | -0,11 PLN      |
| RAZEM      | -5,02 PLN     | -1,10 PLN | -6,12 PLN      |

#### UWAGA:

Przy tego typu korektach wartość brutto korekty w PLN (-6,12 PLN) nie będzie równa wartości rozrachunku w PLN (-0,01 EUR x 3,8834 = -0,04 PLN), nawet, jeśli kursy VAT i CIT/PIT są równe. Poniżej znajduje się prezentacja całej kalkulacji.

#### 3.4.4.1.2 Obliczenie wartości netto, VAT i brutto w pozycjach Obliczono korekte wartości netto w PLN

| Lp. | Wartość netto<br>w EUR | Wartość netto w PLN sprzed<br>korekty —    | Wartość netto w PLN po<br>→ korekcie       | Korekta wartości netto w PLN               |
|-----|------------------------|--------------------------------------------|--------------------------------------------|--------------------------------------------|
| 1.  | 5400,40 EUR            | 5400,40 EUR * 3,8843 PLN =<br>20976,77 PLN | 5400,40 EUR * 3,8834 PLN =<br>20971,91 PLN | 20971,91 PLN - 20976,77 PLN = -4,86<br>PLN |
| 2.  | 61,98 EUR              | 61,98 EUR * 3,8843 PLN = 240,75<br>PLN     | 61,98 EUR * 3,8834 PLN =<br>240,69 PLN     | 240,69 PLN - 240,75 PLN = -0,06 PLN        |
| 3.  | 114,07 EUR             | 114,07 EUR * 3,8843 PLN = 443,08<br>PLN    | 114,07 EUR * 3,8834 PLN =<br>442,98 PLN    | 442,98 PLN - 443,08 PLN = -0,10 PLN        |

#### Obliczono korektę kwoty podatku VAT

| Lp. | Stawka<br>VAT | Kwota VAT sprzed korekty —            | Kwota VAT po korekcie                    | ► Korekta kwoty VAT                   |
|-----|---------------|---------------------------------------|------------------------------------------|---------------------------------------|
| 1.  | 22%           | 20976,77 PLN * (22/100) = 4614,89 PLN | 20971,91 PLN * (22/100) = 4613,82<br>PLN | 4613,82 PLN - 4614,89 PLN = -1,07 PLN |
| 2.  | 22%           | 240,75 PLN * (22/100) = 52,97 PLN     | 240,69 PLN * (22/100) = 52,95 PLN        | 52,95 PLN – 52,97 PLN = -0,02 PLN     |
| 3.  | 7%            | 443,08 PLN * (7/100) = 31,02 PLN      | 442,98 PLN * (7/100) = 31,01 PLN         | 31,01 PLN – 31,02 PLN = -0,01 PLN     |

#### Obliczono korektę wartości brutto w PLN

| Lp. | Wartość brutto w PLN sprzed korekty -     | → Wartość brutto w PLN po korekcie -      | Korekta wartości brutto w PLN              |
|-----|-------------------------------------------|-------------------------------------------|--------------------------------------------|
| 1.  | 20976,77 PLN + 4614,89 PLN = 25591,66 PLN | 20971,91 PLN + 4613,82 PLN = 25585,73 PLN | 25585,73 PLN - 25591,66 PLN = -5,93<br>PLN |
| 2.  | 240,75 PLN + 52,97 PLN = 293,72 PLN       | 240,69 PLN + 52,95 PLN = 293,64 PLN       | 293,64 PLN – 293,72 PLN = -0,08 PLN        |
| 3.  | 443,08 PLN + 31,02 PLN = 474,10 PLN       | 442,98 PLN + 31,01 PLN = 473,99 PLN       | 473,99 PLN – 474,10 PLN = -0,11 PLN        |

#### Obliczono korektę wartości brutto w PLN na EUR

| Lp. | Wartość brutto w EUR sprzed korekty –   | ➡ Wartość brutto w EUR po korekcie —    | ➡ Korekta wartości brutto w EUR      |
|-----|-----------------------------------------|-----------------------------------------|--------------------------------------|
| 1.  | 25591,66 PLN : 3,8843 PLN = 6588,49 EUR | 25585,73 PLN : 3,8834 PLN = 6588,49 EUR | 6588,49 EUR - 6588,49 EUR = 0,00 EUR |
| 2.  | 293,72 PLN : 3,8843 PLN = 75,62 EUR     | 293,64 PLN : 3,8834 PLN = 75,61 EUR     | 75,61 EUR – 75,62 EUR = -0,01 PLN    |
| 3.  | 474,10 PLN : 3,8843 PLN = 122,06 EUR    | 473,99 PLN : 3,8834 PLN = 122,06 EUR    | 122,06 EUR – 122,06 EUR = 0,00 EUR   |

# 3.4.4.1.3 Obliczenie podsumowania dokumentu korekty

W EUR

| Stawka<br>VAT | Wartość netto Kwota VAT        |                                    | Wartość brutto                     |  |
|---------------|--------------------------------|------------------------------------|------------------------------------|--|
| 22%           | 0,00 EUR + 0,00 EUR = 0,00 EUR | -1,07 PLN + (-0,02 PLN)= -1,09 PLN | 0,00 EUR + (-0,01 EUR) = -0,01 EUR |  |
| 7%            | 0,00 EUR                       | -0,01 PLN                          | 0,00 EUR                           |  |
| RAZEM         | 0,00 EUR                       | -1,10 PLN                          | -0,01 EUR                          |  |

#### W PLN

| Stawka<br>VAT | Wartość netto                       | Kwota VAT | Wartość brutto                      |
|---------------|-------------------------------------|-----------|-------------------------------------|
| 22%           | -4,86 PLN + (-0,06 PLN) = -4,92 PLN | -1,09 PLN | -5,93 PLN + (-0,08 PLN) = -6,01 PLN |
| 7%            | -0,10 PLN                           | -0,01 PLN | -0,11 PLN                           |
| RAZEM         | -5,02 PLN                           | -1,10 PLN | -6,12 PLN                           |

#### 3.4.4.1.4 Obliczenie dekretacji tego dokumentu

Wartość netto i wartość brutto w PLN w dekretacji są zawsze obliczane, jako iloczyn tych wartości w walucie oraz kursu "**CIT/PIT**", a VAT w PLN jest przepisywany z dokumentu. Zakładając, że kurs "**dla VAT**" po korekcie jest taki sam jak kurs "**CIT/PIT**" i oba wynoszą 3,8834 PLN, dekretacja będzie wyglądać następująco:

#### Dekretacja w EUR:

|       | Strona MA                     | Strona WN |        |
|-------|-------------------------------|-----------|--------|
| Netto | 0,00 EUR                      | -0,01 EUR | Brutto |
| VAT   | -0,01 EUR -0,00 EUR= -0,01EUR |           |        |
|       | -0,01 EUR                     | -0,01 EUR | Suma   |

#### Dekretacja w PLN:

|       | Strona MA                        | Strona WN                          |        |
|-------|----------------------------------|------------------------------------|--------|
| Netto | 0,00 EUR * 3,8834 PLN = 0,00 PLN | -0,01 EUR * 3,8834 PLN = -0,04 PLN | Brutto |
| VAT   | -1,10 PLN                        |                                    |        |
|       | -1,10 PLN                        | -0,04 PLN                          | Suma   |

Różnica 1,06 PLN po przesłaniu dokumentu do modułu Finanse i Księgowość zostanie zaksięgowana na konto specjalne.

# 3.4.5 Różnice w podsumowaniach w zależności od sposobu wystawienia faktury i metody naliczania podatku VAT

Ze względu na różnice w sposobie obliczania kwoty podatku w poszczególnych metodach naliczania podatku VAT oraz w zależności od stosowania cen netto lub brutto, przy zastosowaniu tych samych cen jednostkowych mogą powstać różnice w podsumowaniu dokumentu.

#### Przykład:

Wystawiono fakturę w euro podając, jako kurs dla VAT oraz CIT/PIT: 3,8843 zł na następujące towary:

| Lp. | Nazwa towaru/usługi | llość | j.m. | Cena jednostkowa netto | Cena jednostkowa brutto | Stawka VAT |
|-----|---------------------|-------|------|------------------------|-------------------------|------------|
| 1.  | Towar A             | 1     | szt  | 5400,40 EUR            | 6588,49 EUR             | 22%        |
| 2.  | Towar B             | 1     | szt  | 61,98 EUR              | 75,62 EUR               | 22%        |
| 3.  | Towar C             | 1     | szt  | 114,07 EUR             | 122,06 EUR              | 7%         |

## 3.4.5.1.1 Różnice w obliczeniach między metodą sumaryczną a iloczynową

| Lp. | Nazwa<br>towaru/usługi | llość | j.m. | Cena<br>jednostkowa<br>netto | Stawka VAT | Wartość netto | Kwota VAT                   | Wartość<br>brutto           |
|-----|------------------------|-------|------|------------------------------|------------|---------------|-----------------------------|-----------------------------|
| 1.  | Towar A                | 1     | szt  | 5400,40 EUR                  | 22%        | 5400,40 EUR   | 4614,89 PLN                 | 6588,49 EUR                 |
| 2.  | Towar B                | 1     | szt  | 61,98 EUR                    | 22%        | 61,98 EUR     | 52,97 PLN                   | 75,62 EUR                   |
| 3.  | Towar C                | 1     | szt  | 114,07 EUR                   | 7%         | 114,07 EUR    | 31,02 PLN                   | 122,06 EUR                  |
|     |                        |       |      | Razem                        | x          | 5576,45 EUR   | 4698, <mark>88</mark> PLN   | 6789, <mark>17</mark> EUR - |
|     |                        |       |      | W tym                        | 22%        | 5462,38 EUR   | _ 4667, <mark>86</mark> PLN | 6664, <mark>11</mark> EUR   |
|     |                        |       |      |                              | 7%         | 114,07 EUR    | 31,02 PLN                   | 122,06 EUR                  |

Faktura w przypadku, gdy VAT jest obliczany metodą sumaryczną:

Podsumowanie dokumentu w walucie PLN:

| Stawka VAT | Wartość netto | Kwota VAT                 | Wartość brutto               |
|------------|---------------|---------------------------|------------------------------|
| 22%        | 21217,52 PLN  | 4667, <mark>86</mark> PLN | 25885, <mark>38</mark> PLN - |
| 7%         | 443,08 PLN    | 31,02 PLN                 | 474,10 PLN                   |
| RAZEM      | 21660,60 PLN  | 4698, <mark>88</mark> PLN | 26359, <mark>48</mark> PLN — |

Faktura w przypadku, gdy VAT jest obliczany **metodą iloczynową**:

| Lp.          | Nazwa<br>towaru/usługi    | llość          | j.m.   | Cena<br>jednostkowa<br>netto | Sta | wka '            | VAT       | Wartość n                | etto                         | Kwota VAT             | Wartość<br>brutto        |    |         |        |        |  |
|--------------|---------------------------|----------------|--------|------------------------------|-----|------------------|-----------|--------------------------|------------------------------|-----------------------|--------------------------|----|---------|--------|--------|--|
| 1. Towar A 1 |                           | szt 5400,40 EU |        |                              | 22% | )                | 5400,40 E | UR                       | Х                            |                       |                          | ×  |         |        |        |  |
| 2.           | Towar B                   | 1              | szt    | 61,98 EUR                    |     | 22%              | )         | 61,98 E                  | UR                           | Х                     |                          |    | ×       |        |        |  |
| 3.           | Towar C                   | 1              | szt    | 114,07 EUR                   |     | 7%               |           | 114,07 E                 | UR                           | Х                     |                          |    | ×       |        |        |  |
|              |                           |                | Razem  |                              | х   |                  | 5576,45 I | EUR                      | 4698, <mark>87</mark> PLN    | 6789, <mark>16</mark> | ΕU                       | R  |         |        |        |  |
|              |                           |                | W tym  |                              | 22% | )                | 5462,38 E | EUR                      | 4667, <mark>85</mark> PLN    | 6664, <mark>10</mark> | ΕU                       | R  |         |        |        |  |
|              |                           |                |        |                              |     | 7%               |           | 114,07 E                 | EUR                          | 31,02 PLN             | 122,06                   | ΕU | R       |        |        |  |
| umo          | owanie dokume<br>Stawka V | ntu w w<br>AT  | alucie | e PLN:<br>Wartość netto      |     |                  | Kwota     | a VAT                    |                              | Wartość brutto        | 0                        |    |         |        |        |  |
|              | 22%                       | 6 21217,52 PLN |        | 22% 21217,52 PLN             |     | 22% 21217,52 PLN |           | 22% 21217,52 PLN         | 22% 21217,52 PLN 4667,85 PLN |                       | 667, <mark>85</mark> PLN |    | 25885,3 | 37 PLN | 57 PLN |  |
|              | 7%                        |                |        | 443,08 PL                    | .N  |                  |           | 31,02 PLN                |                              | 474,1                 | I0 PLN                   |    | /       |        |        |  |
|              | RAZEM                     |                |        | 21660,60 PL                  | .N  |                  | 46        | 698, <mark>87</mark> PLN |                              | 26359,4               | 7 PLN                    |    |         |        |        |  |

W tym przykładzie różnice są w podsumowaniu kwoty VAT oraz wartości brutto w walucie obcej i w PLN (zaznaczono na czerwono). Powodem jest to, że w pierwszym przypadku każda z tych wartości wynika z sumowania wartości z poszczególnych pozycji, natomiast w drugim przypadku jest wyliczana w podsumowaniu.

P

# 3.4.5.1.2 Różnice między fakturą wg cen netto a fakturą wg cen brutto, przy metodzie sumarycznej

| Lp. | Nazwa<br>towaru/usługi      | llość | j.m. | Cena<br>jednostkowa<br>netto | Stawka VAT | Wartość netto | Kwota VAT   | Wartość<br>brutto |
|-----|-----------------------------|-------|------|------------------------------|------------|---------------|-------------|-------------------|
| 1.  | Towar A                     | 1     | szt  | 5400,40 EUR                  | 22%        | 5400,40 EUR   | 4614,89 PLN | 6588,49 EUR       |
| 2.  | 2. Towar B 1 szt 61,98 EUR  |       |      |                              |            | 61,98 EUR     | 52,97 PLN   | 75,62 EUR         |
| 3.  | 3. Towar C 1 szt 114,07 EUR |       |      |                              |            | 114,07 EUR    | 31,02 PLN   | 122,06 EUR        |
|     |                             |       |      | Razem                        | X          | 5576,45 EUR   | 4698,88 PLN | 6789,17 EUR       |
|     |                             |       |      | W tym                        | 22%        | 5462,38 EUR   | 4667,86 PLN | 6664,11 EUR       |
|     |                             |       |      |                              | 7%         | 114,07 EUR    | 31,02 PLN   | 122,06 EUR        |

Faktura wg cen netto będzie prezentować następujące wartości:

Podsumowanie dokumentu w walucie PLN:

| Stawka VAT | Wartość netto              | Kwota VAT   | Wartość brutto               |   |
|------------|----------------------------|-------------|------------------------------|---|
| 22%        | 21217, <mark>52</mark> PLN | 4667,86 PLN | 25885, <mark>38</mark> PLN   |   |
| 7%         | 443,08 PLN                 | 31,02 PLN   | 474, <mark>10</mark> PLN -   | - |
| RAZEM      | 21660, <mark>60</mark> PLN | 4698,88 PLN | 26359, <mark>48</mark> PLN - |   |

Natomiast faktura wg **cen brutto** bedzie prezentować następujące wartości:

| Lp. | Nazwa<br>towaru/usługi | llość | j.r | n. | Cena<br>jednostkowa<br>brutto | Stawka VAT | Wartość netto | Kwota VAT   | Wartość<br>brutto |
|-----|------------------------|-------|-----|----|-------------------------------|------------|---------------|-------------|-------------------|
| 1.  | Towar A                | 1     | sz  | zt | 6588,49 EUR                   | 22%        | 5400,40 EUR   | 4614,89 PLN | 6588,49 EL        |
| 2.  | Towar B                | 1     | sz  | zt | 75,62 EUR                     | 22%        | 61,98 EUR     | 52,97 PLN   | 75,62 EL          |
| 3.  | Towar C                | 1     | sz  | ct | 122,06 EUR                    | 7%         | 114,07 EUR    | 31,02 PLN   | 122,06 EU         |
|     |                        |       |     |    | Razem                         | x          | 5576,45 EUR   | 4698,88 PLN | 6789,17 EL        |
|     |                        |       |     |    | W tym                         | 22%        | 5462,38 EUR   | 4667,86 PLN | 6664,11 EL        |
|     |                        |       |     |    |                               | 7%         | 114,07 EUR    | 31,02 PLN   | 122,06 EL         |

|               |        | Wartość brutto             | Kwota VAT   | rtość netto                | w                | Stawka VAT |  |
|---------------|--------|----------------------------|-------------|----------------------------|------------------|------------|--|
| $\mathcal{T}$ | -      | 25885, <mark>40</mark> PLN | 4667,86 PLN | 21217, <mark>54</mark> PLN |                  | 22%        |  |
| ]             | $\Box$ | 474, <mark>12</mark> PLN   | 31,02 PLN   | 443, <mark>10</mark> PLN   | $\left( \right)$ | 7%         |  |
|               | 7      | 26359, <mark>52</mark> PLN | 4698,88 PLN | 21660, <mark>64</mark> PLN |                  | RAZEM      |  |

W tym przykładzie różnice są w podsumowaniu wartości netto i brutto w walucie PLN (zaznaczono na czerwono). Mogą się jednak zdarzyć również różnice w wyliczonej kwocie podatku VAT, a co za tym idzie również w wartościach netto i brutto w walucie. Wynika to z różnicy w algorytmie obliczania kwoty podatku VAT od wartości netto i brutto.

# 3.4.5.1.3 Różnice między fakturą wg cen netto a fakturą wg cen brutto, przy metodzie iloczynowej

|  | Faktura wg cen netto | będzie prezentować | następujące wartości: |
|--|----------------------|--------------------|-----------------------|
|--|----------------------|--------------------|-----------------------|

| Lp. | Nazwa towaru/usługi | llość | j.m. | Cena jednostkowa<br>netto | Stawka VAT | Wartość<br>netto |
|-----|---------------------|-------|------|---------------------------|------------|------------------|
| 1.  | Towar A             | 1     | szt  | 5400,40 EUR               | 22%        | 5400,40 EUR      |
| 2.  | Towar B             | 1     | szt  | 61,98 EUR                 | 22%        | 61,98 EUR        |
| 3.  | Towar C             | 1     | szt  | 114,07 EUR                | 7%         | 114,07 EUR       |

Podsumowanie dokumentu w walucie oryginalnej:

|                   | Kwota VAT                   | o Kwota VAT Wartość brut                           | to     |                  |
|-------------------|-----------------------------|----------------------------------------------------|--------|------------------|
|                   | 4667, <mark>85</mark> PLN - | 3 EUR 4667, <mark>85</mark> PLN 6664,              | 10 EUR | $\left  \right $ |
|                   | 31,02 PLN                   | 7 EUR 31,02 PLN 122,0                              | 06 EUR | 1                |
| $\left\{ \right.$ | 4698, <mark>87</mark> PLN - | 5 EUR 4698, <mark>87</mark> PLN 6786, <sup>-</sup> | 16 EUR | -                |

#### Podsumowanie dokumentu w walucie PLN:

| Stawka VAT | Wartość netto              | Kwota VAT                  |              | Wartość brutto             |
|------------|----------------------------|----------------------------|--------------|----------------------------|
| 22%        | 21217, <mark>52</mark> PLN | 4667, <mark>85</mark> PLN  |              | 25885, <mark>37</mark> PLN |
| 7%         | 443,08 PLN                 | 31,02 PLN                  |              | 474,10 PLN -               |
| RAZEM      | 21660, <mark>60</mark> PLN | 4698, <mark>87</mark> PLN— | $\downarrow$ | 26359,47 PLN               |

# Natomiast faktura wg cen brutto będzie prezentować następujące wartości:

| Lp. | Nazwa towaru/usłu | gi | lość | j.m. | Cena jednostkowa<br>brutto | Stawka | ı V. | АT     | Wartość<br>brutto |
|-----|-------------------|----|------|------|----------------------------|--------|------|--------|-------------------|
| 1.  | Towar A           |    | 1    | szt  | 6588,49 EUR                | 2      | 229  | 5      | 6588,49 EUR       |
| 2.  | Towar B           |    | 1    | szt  | 75,62 EUR                  | 2      | 229  | ,<br>5 | 75,62 EUR         |
| 3.  | Towar C           |    | 1    | szt  | 122,06 EUR                 |        | 7%   |        | 122,06 EUR        |

# Podsumowanie dokumentu w walucie oryginalnej:

| Stawka VAT | w | artość netto | Kwota VAT                      | w | artość brutto             |   |
|------------|---|--------------|--------------------------------|---|---------------------------|---|
| 22%        |   | 5462,38 EUR  | ر<br>4667, <mark>86</mark> PLN |   | 6664, <b>11</b> EUR       | ĺ |
| 7%         |   | 114,07 EUR   | 31,02 PLN                      |   | 122,06 EUR                |   |
| RAZEM      |   | 5576,45 EUR  | 4698, <mark>88</mark> PLN      |   | 6786, <mark>17</mark> EUR |   |

#### Podsumowanie dokumentu w walucie PLN:

|            | <br>r 1          |                            |                           | <br> |                                 |  |
|------------|------------------|----------------------------|---------------------------|------|---------------------------------|--|
| Stawka VAT | Wa               | rtość netto                | Kwota VAT                 | w    | artość brutto                   |  |
| 22%        | $\left( \right)$ | 21217,54 PLN               | 4667, <mark>86</mark> PLN |      | 25885, <mark>40</mark> PLN      |  |
| 7%         |                  | 443,10 PLN                 | 31,02 PLN                 | Ϊ    | 474, <mark>12</mark> PLN        |  |
| RAZEM      |                  | 21660, <mark>64</mark> PLN | 4698, <mark>88</mark> PLN |      | -<br>26359, <mark>52</mark> PLN |  |

W tym przykładzie różnice są w podsumowaniu wartości netto, VAT i brutto w walucie PLN oraz wartości brutto w walucie (zaznaczono na czerwono). Wynika to z różnicy w algorytmie obliczania kwoty podatku VAT od wartości netto i brutto.

# 3.4.5.1.4 Różnice w obliczeniu korekty kursu między metodą wg zasad ogólnych a metodą różnicową

Faktura korygująca naliczająca VAT wg zasad ogólnych będzie prezentować następujące wartości:

| Lp. | Nazwa<br>towaru/usługi | llość | j.m. | Cena<br>jednostkowa<br>netto | Stawka VAT | Wartość netto   | Kwota VAT  | Wartość<br>brutto |
|-----|------------------------|-------|------|------------------------------|------------|-----------------|------------|-------------------|
| 1.  | Towar A                | 1     | szt  | 5400,40 EUR                  | 22%        | 0,00 EUR        | -1,07 PLN  | 0,00 EUR          |
| 2.  | Towar B                | 1     | szt  | 61,98 EUR                    | 22%        | 0,00 EUR        | -0,01 PLN  | -0,01EUR          |
| 3.  | Towar C                | 1     | szt  | 114,07 EUR                   | 7%         | 0,00 EUR        | -0,01 PLN  | 0,00 EUR          |
|     |                        |       |      | Razem                        | x          | 0,00 <b>EUR</b> | (-1,09 PLN | -0,01 EUR         |
|     |                        |       |      | W tym                        | 22%        | 0,00 EUR        | -1,08 PLN  | -0,01EUR          |
|     |                        |       |      |                              | 7%         | 0,00 EUR        | -0,01 PLN  | 0,00 EUR          |

Wystawiono fakturę korygującą zmieniając kurs z 3,8843 zł na 3,8834 zł:

| Podsumowanie | w  | PI N | • |
|--------------|----|------|---|
|              | vv |      | • |

| Stawka VAT | Wartość netto | Kwota VAT | Wa | rtość brutto            |   |
|------------|---------------|-----------|----|-------------------------|---|
| 22%        | -4,92 PLN     | -1,08 PLN |    | -6, <mark>00</mark> PLN | L |
| 7%         | -0,10 PLN     | -0,01 PLN |    | -0,11 PLN               |   |
| RAZEM      | -5,02 PLN     | -1,09 PLN |    | -6, <mark>11</mark> PLN | _ |

Faktura korygująca naliczająca VAT metodą różnicową będzie prezentować następujące wartości:

| Wystawiono fakture korvoujaca zmieniajac kurs z 3.8843 zl na 3.883 |
|--------------------------------------------------------------------|
|--------------------------------------------------------------------|

| Lp. | Nazwa<br>towaru/usługi | llość | j.m. | Cena<br>jednostkowa<br>netto | Stawka | VAT    | Wartość netto   | K         | vota VAT                | Wartość<br>brutto |     |
|-----|------------------------|-------|------|------------------------------|--------|--------|-----------------|-----------|-------------------------|-------------------|-----|
| 1.  | Towar A                | 1     | szt  | 5400,40 EUR                  | 22%    | ,<br>5 | 0,00 EUR        |           | -1,07 PLN               | 0,00 E            | EUR |
| 2.  | Towar B                | 1     | szt  | 61,98 EUR                    | 22%    | ,<br>5 | 0,00 EUR        |           | -0, <mark>02</mark> PLN | -0,01             | EUR |
| 3.  | Towar C                | 1     | szt  | 114,07 EUR                   | 7%     |        | 0,00 EUR        |           | -0,01 PLN               | 0,00 E            | EUR |
|     |                        |       |      | Razem                        | х      |        | 0,00 <b>EUR</b> |           | -1,10 PLN               | -0,01 E           | EUR |
|     |                        |       |      | W tym                        | 22%    | ,<br>5 | 0,00 EUR        | $\square$ | -1, <mark>09</mark> PLN | -0,01             | EUR |
|     |                        |       |      |                              | 7%     |        | 0,00 EUR        |           | -0,01 PLN               | 0,00 E            | EUR |
|     | DI NI                  |       |      |                              |        |        |                 |           |                         | -                 |     |

| Podsumowan | nie w | PLN: |
|------------|-------|------|
|------------|-------|------|

| ٧u |            |               |   |           |                         |   |
|----|------------|---------------|---|-----------|-------------------------|---|
|    | Stawka VAT | Wartość netto | ĸ | vota VAT  | Wartość brutto          | / |
|    | 22%        | -4,92 PLN     |   | -1,09 PLN | -6, <mark>01</mark> PLN |   |
|    | 7%         | -0,10 PLN     |   | -0,01 PLN | -0,11 PLN               |   |
|    | RAZEM      | -5,02 PLN     |   | -1,10 PLN | -6,12 PLN               |   |

W tym przykładzie różnice są w podsumowaniu kwoty VAT i wartości brutto w walucie PLN (zaznaczono na czerwono). Wynika to z różnicy w algorytmie obliczania korekt wartości dokumentu w obu metodach.

# 4 Faktury VAT sprzedaży w walucie

## 4.1 Definicja typu dokumentu

Aby móc wystawiać faktury VAT w walucie obcej, należy zdefiniować w menu Ustawienia\ Typy dokumentów \ Dokumenty sprzedaży nowy typ dokumentu o charakterze "Faktura VAT w walucie".

**Nazwa** typu dokumentu prezentowana jest na listach typów dokumentów, powinna zatem umożliwiać rozróżnienie poszczególnych typów dokumentów.

**Opis** typu dokumentu może być prezentowany na wydruku dokumentu jako jego nazwa, musi zatem być zgodny z wymogami Rozporządzenia Ministra Finansów w sprawie zwrotu podatku niektórym podatnikom, wystawiania faktur, sposobu ich przechowywania oraz listy towarów i usług, do których nie mają zastosowania zwolnienia od podatku od towarów i usług.

Aby dla dokumentów tworzonych na podstawie tego typu dokumentu powstawały rozrachunki walutowe, należy zaznaczyć opcję "**utwórz rozrachunek w walucie dokumentu i przesyłaj do FK w walucie**".

Ponadto należy pamiętać, aby wybierając powiązanie z dokumentem modułu Finanse i Księgowość wskazać dokument, dla którego parametr "**Obsługuj jak**" ustawiony jest na "**Dokument specjalny sprzedaży**". Tylko takie ustawienie umożliwi w pełni korzystanie z tej funkcjonalności oraz zapewni kompleksową obsługę tego typu transakcji.

| Typ dokumentu sprzedaży : FVW                                                                          |                        | • ×          |                                                     |
|----------------------------------------------------------------------------------------------------|------------------------|--------------|-----------------------------------------------------|
| 📋 Typ dokumentu sprzedaży                                                                              | 💙 Zapisz               | 🙆 Anuluj     |                                                     |
| skrót: FVW charakter: Faktura VAT w walucie<br>nazwa: Faktura w walucie<br>opis: Faktura VAT w walucie | JL JL                  |              | -                                                   |
| korekta: Faktura korygująca w walucie                                                                  |                        | sFKW         |                                                     |
| skojarzony: Wydanie z magazynu                                                                         |                        | sWZ          |                                                     |
| rejestr; rSPV rejestr NP: rSNV domyślna data wejścia do rejestru: data sprzedaży FK:                   | FWS obsługuj jak:      | <u>- 805</u> |                                                     |
| fiskalnu fiskalizui automatucznie                                                                      |                        | DEX D        | okument eksportowy                                  |
| V utwórz rozrachunek w walucie dokumentu i przeswłaj do FK w walucie                                   |                        | DIM D        | okument importowy                                   |
|                                                                                                    |                        |              | okument prosty                                      |
|                                                                                                    |                        | DS D         | okument specjalny samoopodatkowanie                 |
| księgowanie: SP                                                                                        | ednostka miary: ewiden | EVE E        | orekta dokumentu specjainego samoopoda              |
|                                                                                                    |                        | FKZ F        | aktura kongująca spizeuaz<br>aktura kongująca zakup |
| Serie typu dokumentu:                                                                                  | 당 Dodaj                | EVS E        | aktura VAT sprzedaż                                 |
| Seria Dział Szablon                                                                                    | Nun                    | FVZ F        | aktura VAT zakup                                    |
| ▼ sFVW #n4/#r/FVW                                                                                      | roczna                 | EWN F        | aktura nabyoia                                      |
|                                                                                                    |                        | FWS D        | okument specjalny sprzedaży                         |
|                                                                                                    |                        | FWSK K       | orekta dokumentu specjalnego sprzedaży              |
|                                                                                                    |                        | FWV Fa       | aktura wewnętrzna VAT                               |
|                                                                                                    |                        | FVZ D        | okument specjalny zakupu                            |
|                                                                                                    |                        | FWZK K       | orekta dokumentu specjalnego zakupu 👘 👻             |

Jednocześnie należy zdefiniować typ dokumentu korygującego o charakterze "**Faktura korygująca w walucie**". Ten typ dokumentu powinien być powiązany z dokumentem modułu Finanse i Księgowość, dla którego parametr "**Obsługuj jak**" ustawiony jest na "**Korekta dokumentu specjalnego sprzedaży**".

## 4.2 Wystawianie Faktury VAT w walucie

Aby wystawić Fakturę VAT walutową, należy wystawiając nowy dokument sprzedaży wybrać zdefiniowany wcześniej typ dokumentu o charakterze "**Faktura VAT w walucie**", oraz serię numeracji, na podstawie której program utworzy numer kolejny dokumentu. Następnie należy wybrać z kartoteki kontrahenta lub wpisać jego dane ręcznie.

Faktury VAT walutowe można wystawiać na podstawie cen netto lub brutto, podobnie jak faktury VAT złotówkowe. Rodzaj i typ ceny ustawiane są zgodnie z ustawieniami warunków sprzedaży w danych

kontrahenta lub w rodzaju dokumentów sprzedaży. Aby zmienić rodzaj ceny z **NETTO** na **BRUTTO**, należy kliknąć na ten napis w nagłówku dokumentu.

W kolejnym kroku należy podać daty wystawienia i sprzedaży – program automatycznie podpowiada w tych polach datę bieżącą. Po wybraniu waluty obcej, program sprawdzi, czy w tabeli kursów zostały wprowadzone kursy z podanych dat wystawienia i sprzedaży. Jeśli tak, to wpisze te kursy odpowiednio w pola "**dla VAT**" i "**CIT/PIT**". Jeśli nie, to wyświetli okno do wprowadzenia brakujących kursów (pod warunkiem, ze użytkownik ma uprawnienia do tej operacji).

Następnie należy wypełnić pozycje dokumentu i go wystawić.

# 4.3 Korygowanie kursu dla VAT

| Faktura w walucie 0002/15/FVW                  |                 |                |                      |                       |                         |                                          |  |  |
|------------------------------------------------|-----------------|----------------|----------------------|-----------------------|-------------------------|------------------------------------------|--|--|
| Faktura w walucie                              | sFVW 0002       | /15/FVW        |                      |                       | 📮 🖨 Druk                | kuj 🙀 Operacje                           |  |  |
| Naby <u>w</u> ca Odbiorca                      | ceny: 🔇 N       | ETTO Data v    | vystawienia: 💈       | 2015-01-14            | dla VAT: 1              | EUR = 3,7598                             |  |  |
| <u> Klient</u> Sp. z o.o.                      | NIP: <i>NIP</i> | Data s<br>💼 B/ | przedaży: 2<br>ANK p | 2015-01-14<br>orzelew | CIT/PIT: 1<br>14 dni Tr | EUR = 4,0924<br>ermin: 2015-01-28        |  |  |
| Klient Sp. z o.o.                              |                 | Dpis i         | tokumentu            |                       |                         |                                          |  |  |
| 📑 Ulica Kod Miejs                              | comoté          | PL             | any przez:           | lmię i Nazwisk        | o<br>Tryb: <u>A</u> uto | Reczny Perm                              |  |  |
| LP Opis                                        |                 | PKWiU          | llość                | Jm C                  | Cena netto 📃 VA         | AT Wartość netto                         |  |  |
| Artykuł_01                                     |                 | FKWILI         | 1                    | szt                   | 10,64 23%               | 10,64                                    |  |  |
|                                                |                 |                |                      |                       |                         |                                          |  |  |
| Do zapłaty: 13,09 EUR                          | NIE WYDA        | 1 <i>NO</i>    | Netto<br>EUR         | v valucie<br>10,64    | VAT v PLN<br>9,20       | Brutto <del>v</del> valucie<br>EUR 13,09 |  |  |
| <u>I</u> owary <u>P</u> łatności I <u>n</u> ne | 🙊 HAN           | Admin          |                      |                       |                         |                                          |  |  |

Poza korektą dotyczącą zmiany ceny, ilości lub stawki podatku VAT, w przypadku faktur VAT walutowych istnieje również możliwość skorygowania kursu dla VAT. Aby dokonać takiej korekty, należy wystawiając korektę do faktury VAT w walucie w polu "**dla VAT**" podać nowy kurs waluty. Program automatycznie oblicza korektę wartości netto, kwoty podatku VAT i wartości brutto z tytułu zmiany kursu jednocześnie tworząc korekty wszystkich pozycji.

| Faktura ko                                 | orygująca w | walucie    | 0001/15    | /FKW     |              |            |                   |                           |
|--------------------------------------------|-------------|------------|------------|----------|--------------|------------|-------------------|---------------------------|
| Faktura korygująca w walucie               | sFKW        | 0001/15/   | ₩          |          |              | <b>⋞</b>   | ' Wystaw          | 🙆 Usuń                    |
| Nabywca Odbiorca 0002/15/FVw               | /           | ()         | Data wyst  | awienia: | 2015-01-14   | dia VAT    | 1 EUF             | } = 3,9999                |
| 🔒 Klient Sp. z o.o.                        | NIP: MP     |            | Data sprze | edaży:   | 2015-01-14   | CIT/PIT:   | 1 EUF             | 1 = 4,0924                |
| Klient Sp. z.o.o.                          |             |            | Coix date  |          | przelew      | 14 dr      | ii Termin:        | 2015-01-28                |
| Kilen 3p. 2 0.0.                           |             |            | Ddebranu   | DIZEZ    | Imia i Manuu | iekon.     |                   |                           |
| Kod Niejsoo                                | 111756      | PL         | Casbiary   | prese.   |              |            |                   |                           |
| LP Opis                                    |             | PKWiU      | l Ilość    | Jm       | Rabat        | Cena netto | VAT               | Wartość netto             |
| 1 Artykuł_01                               |             | 4          | 1          | szt      | rabat        | 10,64      | 23%               | 10,64                     |
| Artykuł_01                                 |             | FKWIU      | 1          | szt      | rabat        | 10,64      | 23%               | 10,64                     |
|                                            |             |            |            |          |              |            |                   |                           |
|                                            |             |            |            |          |              |            |                   |                           |
| A Hunder barebbe                           | Do          | ) zapłaty: |            | Netto    | w walucie    | VAT v P    | 'LN Br            | utto <del>v</del> valucie |
|                                            | 0,0         | 00 EUR     |            | EUR      | 0,00         | )          | 0,59 EVR          | 0,00                      |
| Iowary <u>P</u> łatności I <u>n</u> ne 🗂 🙍 | HAN         | 🔒 🔍 Adm    | nin        |          |              | 🔒 D        | rukuj Po <u>s</u> | zostaw w buforze          |

Ponieważ zmiana tego kursu skutkuje korektą kwoty podatku VAT, program uniemożliwia jednoczesną korektę kursu "**dla VAT**" i innych elementów faktury. W związku z czym, aby skorygować kurs "**dla VAT**" i np. cenę jednostkową, należy wystawić dwie faktury korygujące: jedną dotyczącą zmiany kursu, a drugą dotyczącą zmiany ceny.

# 4.4 Zmiana kursu dla CIT/PIT

Zmiana kursu "**CIT/PIT**" nie wymaga ani edycji faktury, ani wystawiania do niej korekty. Wystarczy w dokumencie ustawić kursor w polu kursu "**CIT/PIT**" i kliknąć na przycisk . Po wybraniu nowego kursu pojawi się komunikat jak na rysunku poniżej:

| Faktura w walucie 0002/15/FVW |                   |                                |                   |                           |                       |                      |                |                                          |  |
|-------------------------------|-------------------|--------------------------------|-------------------|---------------------------|-----------------------|----------------------|----------------|------------------------------------------|--|
| Faktura w walucie             |                   | sFVW                           | 0002/15/FV        | w                         |                       |                      | Prukuj         | 🔯 Operacje                               |  |
| Naby <u>w</u> ca Odbiorca     |                   | ceny:                          | 🔕 NETTO           | Data wystawienia:         | 2015-01-14            | dla VAT: 1           | EUR            | = 3,7598                                 |  |
| 🚨 Klient Sp. z o.o.           |                   | NIP: MP                        |                   | Data sprzedaży:<br>💼 BANK | 2015-01-14<br>przelew | CIT/PIT: 1<br>14 dni | EUR<br>Termin: | = 3,654 •<br>2015-01-28                  |  |
| Klient Sp. z o.o.             |                   | 5                              | Sage Symfo        | nia ERP Hande             | el Extra              |                      | ×              |                                          |  |
| LP<br>1 Artykuł_01            | W doku<br>Czy kol | umencie, jego ł<br>ntynuować ? | korektach i rozra | achunkach kurs CIT        | /PIT zostanie z       | mieniony na 3,       | 654000.        | / <u>/2e/ny/</u><br>rtość netto<br>10,64 |  |
|                               | Tak Nie           |                                |                   |                           |                       |                      |                |                                          |  |
|                               |                   |                                |                   |                           |                       |                      |                |                                          |  |
| Do zapłaty: 13,0              | 9 EUR             | NIE W                          | YDANO             | Netto<br>EUR              | o w walucie<br>10,64  | VAT v PLN<br>9,2     | Brut<br>20 EUR | to v valucie<br>13,09                    |  |
|                               | l <u>n</u> ne     | 🙊 Han                          | 🔒 🗛               | nin                       |                       |                      | ]              |                                          |  |

Po wybraniu opcji "Tak", nowy kurs "**CIT/PIT**" zostanie zapisany w tym dokumencie oraz we wszystkich jego korektach i w rozrachunkach dotyczących tych dokumentów.

# 4.5 Prezentacja Faktur VAT w walucie w kartotece i na zestawieniach

#### 4.5.1 Kartoteka Sprzedaż

W oknie kartoteki **Sprzedaż** można prezentować wartości brutto tej faktury w walucie oryginalnej lub w przeliczeniu na walutę PLN. Klikając prawym klawiszem myszy na pasku prezentującym nagłówki kolumn, można wybrać kolumny, które mają być widoczne w tym oknie. W kolumnie:

- "Wartość" prezentowana jest wartość dokumentu w walucie, w której został on wystawiony.
- "Waluta" prezentowany jest symbol waluty, w której został wystawiony dany dokument. Dla dokumentów złotówkowych, ta kolumna jest pusta.
- "Wartość w PLN" prezentowana jest wartość dokumentu przeliczona wg kursu "dla VAT".

| <b>—</b>               | Sprzeda       | aż: Dokumenty spr | zedaży             |             |             | - • ×             |
|------------------------|---------------|-------------------|--------------------|-------------|-------------|-------------------|
| 🔄 Sprzedaż             | Wybór:        |                   |                    |             | •           | Nowy dokument     |
| Wybory + - X           | □ ▼Numer      | Data              | Wartość PLN        | Wartość     | Waluta      | Kontrahent        |
| 🚱 Sprzedaż - wszystkie | ■ 0001/15/FV₩ | 2015-01-14        | 49,20              | 13,09       | EUR         | Klient Sp. z o.o. |
|                        | 0002/15/FVW   | 2015-01-14        | 49,20              | 13,09       | EUR         | Klient Sp. z o.o. |
|                        | 0003/15/FVS   | 2015-01-08        | 1 070,40           | 1 070,40    |             | Nabywca_01        |
| Rodzaje + - ×          | 0004/15/FVS   | 2015-01-08        | 555,00             | 555,00      |             | Nabywca_02        |
| Dokumenty sprzedaży    |               |                   |                    |             |             |                   |
| E Korekty              |               |                   |                    |             |             |                   |
|                        |               |                   |                    |             |             |                   |
|                        |               |                   |                    |             |             |                   |
|                        |               |                   |                    |             |             |                   |
| Katalogi + - ×         |               |                   |                    |             |             |                   |
| Dokumenty sprzedaży    |               |                   |                    |             |             |                   |
| I ⊶i⊂ I Dokumentu      |               |                   | 🚼 Zestawienia Bl 🛛 | 🔒 Wedruki 🧃 | Zestawienia | Coperacie         |
|                        | 1             |                   |                    | C Tarona (  |             | 609 - P2, dolo    |

Domyślnie wyłączone są kolumny "Wartość" oraz "Waluta", natomiast kolumna "Wartość w PLN" jest ukryta.

#### 4.5.2 Zestawienia

W zestawieniach sprzedaży przedstawiających wartości netto, VAT i brutto (np. Sprzedaż za okres) prezentowane są wartości w PLN przeliczone wg kursu "**dla VAT**".

W zestawieniach sprzedaży przedstawiających wartość przychodu oraz kosztu własnego sprzedaży (np. Rentowność transakcji) prezentowane są wartości w PLN przeliczone wg kursu "**CIT/PIT**".

W zestawieniach przedstawiających wartość rozrachunków w PLN (np. Należności i zobowiązania kontrahentów) prezentowane są wartości w PLN przeliczone wg kursu "**CIT/PIT**".

# 5 Faktury VAT zakupu w walucie

## 5.1 Definicja typu dokumentu

Aby móc wystawiać faktury VAT w walucie obcej, należy zdefiniować w menu Ustawienia\ Typy dokumentów\ Dokumenty zakupu nowy typ dokumentu o charakterze "Faktura VAT zakupu w walucie".

**Nazwa** typu dokumentu prezentowana jest na listach typów dokumentów, powinna zatem umożliwiać rozróżnienie poszczególnych typów dokumentów.

**Opis** typu dokumentu może być prezentowany na wydruku dokumentu, jako jego nazwa, musi zatem być zgodny z wymogami Rozporządzenia Ministra Finansów w sprawie zwrotu podatku niektórym podatnikom, wystawiania faktur, sposobu ich przechowywania oraz listy towarów i usług, do których nie mają zastosowania zwolnienia od podatku od towarów i usług.

W starszych bazach będzie widoczny parametr "**utwórz rozrachunek w walucie dokumentu i przesyłaj do FK w walucie**". Jego zaznaczenie umożliwia tworzenie rachunków walutowych dla tego typu dokumentu.

Ponadto należy pamiętać, aby wybierając powiązanie z dokumentem modułu Finanse i Księgowość wskazać dokument, dla którego parametr "**Obsługuj jak**" ustawiony jest na "**Dokument specjalny zakupu**". Tylko takie ustawienie umożliwi w pełni korzystanie z tej funkcjonalności oraz zapewni kompleksową obsługę tego typu transakcji.

| Ē           | Typ dokumentu zakupu : +                                             | -         |       | ×                                                     |   |
|-------------|----------------------------------------------------------------------|-----------|-------|-------------------------------------------------------|---|
| 📄 Typ d     | okumentu zakupu 🛛 🗸 Za                                               | apisz     | 🙆 Ani | uluj                                                  |   |
| skrót: FN   | C charakter: Faktura VAT zakupu w walucie                            |           |       |                                                       |   |
| nazwa: Fa   | ktura VAT zakupu w walucie                                           |           |       |                                                       |   |
| opis: Fa    | ktura VAT zakupu <del>w</del> walucie                                |           |       |                                                       |   |
| korekta:    | Dokument koygujący                                                   |           | seria |                                                       |   |
| skojarzony: | Przyjęcie do magazynu                                                |           | sPZ   |                                                       |   |
| rejestr:    | rejestr NP: domyślna data wejścia do rejestru: FK: FWZ obsłu         | iguj jak: | FWZ   | -                                                     |   |
|             |                                                                      |           | DEX   | Dokument eksportowy                                   | ^ |
| 🗌 naliozai  | upkatu na fundusze promocii rolnej i pompiejszej wartość rozrach wku |           | DIM   | Dokument importowy                                    |   |
|             | wpłacy na rundusze promocji romej i pominiejszaj wartość roziachunku |           | DP    | Dokument prosty                                       |   |
|             | wystawiana przez nabywcę                                             |           | DS    | Dokument specjalny samoopodatkowanie                  |   |
| księgowani  | e: <i>schemat</i> jednostka miary: e                                 | ewiden    |       | Korekta dokumentu specjainego samoopoda               |   |
|             |                                                                      |           | EV7   | Faktura kongująca spizeuaz<br>Faktura kongująca zakup |   |
| Serie typu  | dokumentu:                                                           | odaj      | EVS   | Faktura VAT sprzedaż                                  |   |
| Seria       | Dział Szablon                                                        | Nun       | FVZ   | Faktura VAT zakun                                     |   |
| ▼ sFwZ      | □ #n/#r/FwZ r                                                        | oczna     | FWN   | Faktura nabycia                                       |   |
|             |                                                                      |           | FWS   | Dokument specjalny sprzedaży                          |   |
|             |                                                                      |           | FWSK  | Korekta dokumentu specjalnego sprzedaży               |   |
|             |                                                                      | C         | FWY   | Faktura wewnętrzna VAT                                | _ |
|             |                                                                      |           | FWZ   | Dokument specjalny zakupu                             |   |
|             |                                                                      | -         | FWZK  | Korekta dokumentu specjalnego zakupu 👘                | Ý |

Jednocześnie należy zdefiniować typ dokumentu korygującego o charakterze "Faktura VAT zakupu w walucie - korekta". Ten typ dokumentu powinien być powiązany z dokumentem modułu Finanse i Księgowość, dla którego parametr "Obsługuj jak" ustawiony jest na "Korekta dokumentu specjalnego zakupu".

# 5.2 Wystawianie Faktury VAT zakupu w walucie

Aby wystawić Fakturę VAT walutową, należy wystawiając nowy dokument zakupu wybrać zdefiniowany wcześniej typ dokumentu o charakterze "**Faktura VAT zakupu w walucie**", oraz serię numeracji, na podstawie której program utworzy numer kolejny dokumentu. Następnie należy wybrać z kartoteki kontrahenta lub wpisać jego dane ręcznie.

Faktury VAT walutowe można wystawiać na podstawie cen netto lub brutto, podobnie jak faktury VAT złotówkowe. Rodzaj ceny ustawiany jest zgodnie z ustawieniami w danych kontrahenta lub w rodzaju dokumentów zakupu. Aby zmienić rodzaj ceny z **NETTO** na **BRUTTO**, należy kliknąć na ten napis w nagłówku dokumentu.

W kolejnym kroku należy podać numer obcy, datę dokumentu obcego, datę wprowadzenia i datę otrzymania – program automatycznie podpowiada w tych polach datę bieżącą. Po wybraniu waluty obcej, program sprawdzi, czy w tabeli kursów został wprowadzony kurs z podaną datą dokumentu obcego. Jeśli tak, to wpisze ten kurs odpowiednio w pola "**dla VAT**" i "**CIT/PIT**". Jeśli nie, to wyświetli okno do wprowadzenia brakujących kursów (pod warunkiem, że użytkownik ma uprawnienia do tej operacji).

Ξì. - - X Faktura VAT zakupu w walucie 1/15/FWZ sFwZ 1/15/FWZ 븕 Drukuj 📄 Faktura VAT zakupu w walucie 🔯 Operacje. Numer obcy: 89/2000 ceny NETTO 2015-01-14 2015-01-14 Sprzedawca Dostawca Data wprowadzenia: 2015-01-14 dla VAT: 1 EUR = 3,654 🔒 Klient Sp. z o.o. NIP: NIP Data wpływu: 2015-01-14 CIT/PIT: 1 EUR = 3,654 Klient Sp. z o.o. Termin: 2015-01-28 💼 banki przelew 14 dni Dois dokumentu PL Llica Kod Miejscowość Tryb : Auto Becony Petny Cena netto Wartość netto Kod towaru I P Kod obcy towaru llość Jm. 1 Artykuł\_01 10 Kod obcy szt 97.65 976 50 2 Artykuł\_02 Kod obcy 20 54,33 1 086,60 szt VAT v PLN Netto w Brutto walu 2 374,62 EUR NIE PRZYJĘTO Do zapłaty: EUR 2 063,10 1 138,31 EUR 2 374,62 <u>Towary</u> <u>P</u>łatności Inne 🙊 HAN 💂 Admin

Jeśli kurs "CIT/PIT" powinien być inny niż kurs "dla VAT", należy go zmienić ręcznie.

Następnie należy wypełnić pozycje dokumentu i go wystawić.

Koszt zakupu towaru, widoczny w pełnym widoku, prezentowany jest zawsze w PLN i przeliczany jest z waluty obcej po kursie "**CIT/PIT**".

# 5.3 Korygowanie kursu dla VAT

Poza korektą dotyczącą zmiany ceny, ilości lub stawki podatku VAT, w przypadku faktur VAT walutowych istnieje również możliwość skorygowania kursu dla VAT. Aby dokonać takiej korekty, należy wystawiając korektę do faktury VAT w walucie w polu "**dla VAT**" podać nowy kurs waluty. Program automatycznie oblicza korektę wartości netto, kwoty podatku VAT i wartości brutto z tytułu zmiany kursu jednocześnie tworząc korekty wszystkich pozycji.

| □ Faktura VAT zakupu w walucie - korekta 1/15/RVZk □ ■ 💌 |         |       |             |                                                    |            |           |                    |                 |  |  |  |
|----------------------------------------------------------|---------|-------|-------------|----------------------------------------------------|------------|-----------|--------------------|-----------------|--|--|--|
| Faktura VAT zakupu w walucie - korekta                   | sRVZk 1 | /15/R | VZk         |                                                    |            |           | 🎸 Wystaw           | 🙆 Usuń          |  |  |  |
| Sprzedawca Dostawca 1/15/FWZ                             |         | Nume  | er obcy: 10 | /01/2015                                           | 2          | 015-01-14 | 2015-01-14         |                 |  |  |  |
| Klient Sp. z o.o. NIP: ///P                              |         |       |             | Data wprowadzenia: 2015-01-14 dla VAT: 1 EUR = 3,9 |            |           |                    |                 |  |  |  |
| - Klient Sp. 7.0.0                                       |         |       | Data        | wpływu:                                            | 2015-01-1  |           | IT: 1 EUR          | = 3,654         |  |  |  |
| Kilent 5p. 2 0.0.                                        |         |       | Dois        | ann<br>dakumentu                                   | przeiew    | 14        | anı remin:         | 2013-01-28      |  |  |  |
| Ulica Kod Niejsoon                                       | nosti   | PL    |             | Developeoneo                                       |            |           |                    |                 |  |  |  |
| LP Opis                                                  |         |       | llość       | Jm                                                 | Cena netto | VAT       | Koszt [PLN]        | Wartość netto   |  |  |  |
| Artykuł_01                                               |         | •     | 10          | szt                                                | 97,65      | 23%       | 3 568,13           | 976,50          |  |  |  |
| Artykuł_01                                               |         | 1     | 0           | szt                                                | 97,65      | 23%       | 3 568,13           | 976,50          |  |  |  |
| 2 Artykuł_02                                             |         | 2     | 20          | szt                                                | 54,33      | 8%        | 3 970,44           | 1 086,60        |  |  |  |
| ^ Artykuł_02                                             |         | 2     | 20          | szt                                                | 54,33      | 8%        | 3 970,44           | 1 086,60        |  |  |  |
|                                                          |         |       |             |                                                    |            |           |                    |                 |  |  |  |
|                                                          |         |       |             |                                                    |            |           |                    |                 |  |  |  |
|                                                          |         |       |             |                                                    |            |           |                    |                 |  |  |  |
|                                                          |         |       |             |                                                    |            |           |                    |                 |  |  |  |
|                                                          |         |       |             |                                                    |            |           |                    |                 |  |  |  |
| Do zapřaty: Netto v valucie VAT v PLN Brutto v valucie   |         |       |             |                                                    |            |           |                    |                 |  |  |  |
|                                                          | 0,00 EU | R     |             | EUR                                                | 0,00       | 7         | 6,63 EUR           | 0,00            |  |  |  |
| Iowary Płatności Inne 🎬 🎪                                | HAN     |       | Admin       |                                                    |            | ₿         | Drukuj Po <u>z</u> | ostaw w buforze |  |  |  |

Ponieważ zmiana tego kursu skutkuje korektą kwoty podatku VAT, program uniemożliwia jednoczesną korektę kursu "**dla VAT**" i innych elementów faktury. W związku z czym, aby skorygować kurs "**dla VAT**" i np. cenę jednostkową, należy wystawić dwie faktury korygujące: jedną dotyczącą zmiany kursu, a drugą dotyczącą zmiany ceny.

# 5.4 Zmiana kursu dla CIT/PIT

Zmiana kursu "**CIT/PIT**" nie wymaga ani edycji faktury, ani wystawiania do niej korekty. Wystarczy w dokumencie ustawić kursor w polu kursu "**CIT/PIT**" i kliknąć na przycisk . Po wybraniu nowego kursu pojawi się komunikat jak na rysunku poniżej:

| □ Faktura VAT zakupu w walucie 1/15/FWZ □ □ 🖾                                                                  |                   |          |             |                                                      |                 |                     |                            |  |  |  |
|----------------------------------------------------------------------------------------------------|-------------------|----------|-------------|------------------------------------------------------|-----------------|---------------------|----------------------------|--|--|--|
| 📑 Faktura VAT zakupu w walucie                                                                                 | e                 | sFwZ     | 1/15/FW2    | 2                                                    | 📮 블 Druk        | kuj 🙀 Operacje      |                            |  |  |  |
| Sprzeda <u>w</u> ca Dostawca                                                                                   |                   | ceny     | . NETTO     | Numer obcy: 8                                        | 9/2000          | 2015-01-            | 14 2015-01-14              |  |  |  |
| Klient Sp. z o.o.                                                                                              | NIP: AMP          |          |             | Data wprowadzenia: 2015-01-14 dla VAT: 1 EUR = 3,654 |                 |                     |                            |  |  |  |
|                                                                                                    |                   |          |             | Data wpływu: 2015-01-14 CIT/PIT:                     |                 |                     | 1 EUR = 3,654 •            |  |  |  |
| Klient Sp. z o.o.                                                                                              |                   |          |             | 📷 BANK                                               | przelew         | 14 dni Te           | ermin: 2015-01-28          |  |  |  |
| 🔜 Llica 🛛 🕺                                                                                                    | Kod Miejsou       | amadé    | PL          | Dpis dokument                                        | ru -            |                     |                            |  |  |  |
|                                                                                                    |                   | 1        |             |                                                      |                 | <u>77#0:/ A</u> uto | <u>Recony</u> <u>Petny</u> |  |  |  |
| LP Kod towaru                                                                                                  |                   |          | Kod obcy to | waru                                                 | llość           | Jm Cenar            | netto Wartość netto        |  |  |  |
| 1 Artykuł_01                                                                                                   |                   | Kod abov |             |                                                      | 10 s            | zt 97.65            | 976,50                     |  |  |  |
| 2 Artykuł_02                                                                                                   |                   | Sage S   | ymfonia E   | RP Handel E                                          | xtra            | ×                   | 1 086,60                   |  |  |  |
| W dokumencie, jego korektach i rozrachunkach kurs CIT/PIT zostanie zmieniony na 3,230000.<br>Czy kontynuować ? |                   |          |             |                                                      |                 |                     |                            |  |  |  |
| Tak Nie                                                                                                    |                   |          |             |                                                      |                 |                     |                            |  |  |  |
|                                                                                                    |                   |          |             |                                                      |                 |                     |                            |  |  |  |
| Do zapłaty: 2 374.0                                                                                            | 62 EUR            | TOV      | VAR         | Netto                                                | v valucie 🛛 🛛 V | AT V PLN            | Brutto w walucie           |  |  |  |
|                                                                                                    |                   | PRZY     | <u>JĘTY</u> | EUR                                                  | 2 063,10        | 1 138,31 E          | UR 2 374,62                |  |  |  |
| <u>I</u> owary <u>P</u> łatności I                                                                             | l <u>n</u> ne 🗾 g | 🙊 HAN    | & A         | dmin                                                 |                 |                     |                            |  |  |  |

Po wybraniu opcji "Tak", nowy kurs "CIT/PIT" zostanie zapisany w tym dokumencie oraz we wszystkich jego korektach i w rozrachunkach dotyczących tych dokumentów.

## 5.5 Prezentacja Faktur VAT w walucie w kartotece i na zestawieniach

## 5.5.1 Kartoteka Zakup

W oknie kartoteki **Zakup** można prezentować wartości brutto tej faktury w walucie oryginalnej lub w przeliczeniu na walutę PLN. Klikając prawym klawiszem myszy na pasku prezentującym nagłówki kolumn, można wybrać kolumny, które mają być widoczne w tym oknie. W kolumnie:

- "Wartość" prezentowana jest wartość dokumentu w walucie, w której został on wystawiony.
- "Waluta" prezentowany jest symbol waluty, w której został wystawiony dany dokument. Dla dokumentów złotówkowych, ta kolumna jest pusta.
- "Wartość w PLN" prezentowana jest wartość dokumentu przeliczona wg kursu "dla VAT".

| ā                                         | Zakup: Dokumenty zakupu 📼 💷 💌 |            |             |               |           |                     |                         |  |  |  |  |
|-------------------------------------------|-------------------------------|------------|-------------|---------------|-----------|---------------------|-------------------------|--|--|--|--|
| 🧧 Zakup                                   | Wybór:                        |            |             |               |           |                     | 🕒 Nowy dokument         |  |  |  |  |
| Wybory + - ×                              | □ ▼Numer                      | Data       | Wartość PLN | Wartość       | Waluta    | Kontrahent          | Opis                    |  |  |  |  |
| 🔊 Zakup - wszystkie                       | 0001/14/DIM                   | 2014-12-22 | 1 816,00    | 400,00        | EUR       |                     |                         |  |  |  |  |
|                                           | 0001/14/FVZ K                 | 2014-12-08 | 3 540,00    | 3 540,00      |           | Sprzedawca_01       |                         |  |  |  |  |
|                                           | 🗌 0002/14/FVZ к               | 2014-12-15 | 3 540,00    | 3 540,00      |           | Sprzedawca_01       |                         |  |  |  |  |
| Rodzaje + - ×                             | 1/15/FwZ                      | 2015-01-14 | 8 676,88    | 2 374,62      | EUR       | Klient Sp. z o.o.   |                         |  |  |  |  |
| Dokumenty zakupu<br>Dokumenty skorygowane |                               |            |             |               |           |                     |                         |  |  |  |  |
| Katalogi + - ×                            |                               |            |             |               |           |                     |                         |  |  |  |  |
|                                           |                               |            | 🔁 Z         | estawienia Bl | 👃 Wydruki | 💌 Ze <u>s</u> tawie | nia 🙀 Op <u>e</u> racje |  |  |  |  |

Domyślnie wyłączone są kolumny "Wartość" oraz "Waluta", natomiast kolumna "Wartość w PLN" jest ukryta.

## 5.5.2 Zestawienia

W zestawieniach zakupu przedstawiających wartości netto, VAT i brutto (np. Zakup za okres) prezentowane są wartości w PLN przeliczone wg kursu "**dla VAT**".

W zestawieniach zakupu przedstawiających wartość kosztu zakupu (np. Zakup za okres z zaznaczoną opcją "koszt") prezentowane są wartości w PLN przeliczone wg kursu "CIT/PIT".

W zestawieniach przedstawiających wartość rozrachunków w PLN (np. Należności i zobowiązania kontrahentów) prezentowane są wartości w PLN przeliczone wg kursu "**CIT/PIT**".